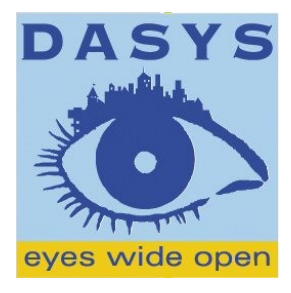

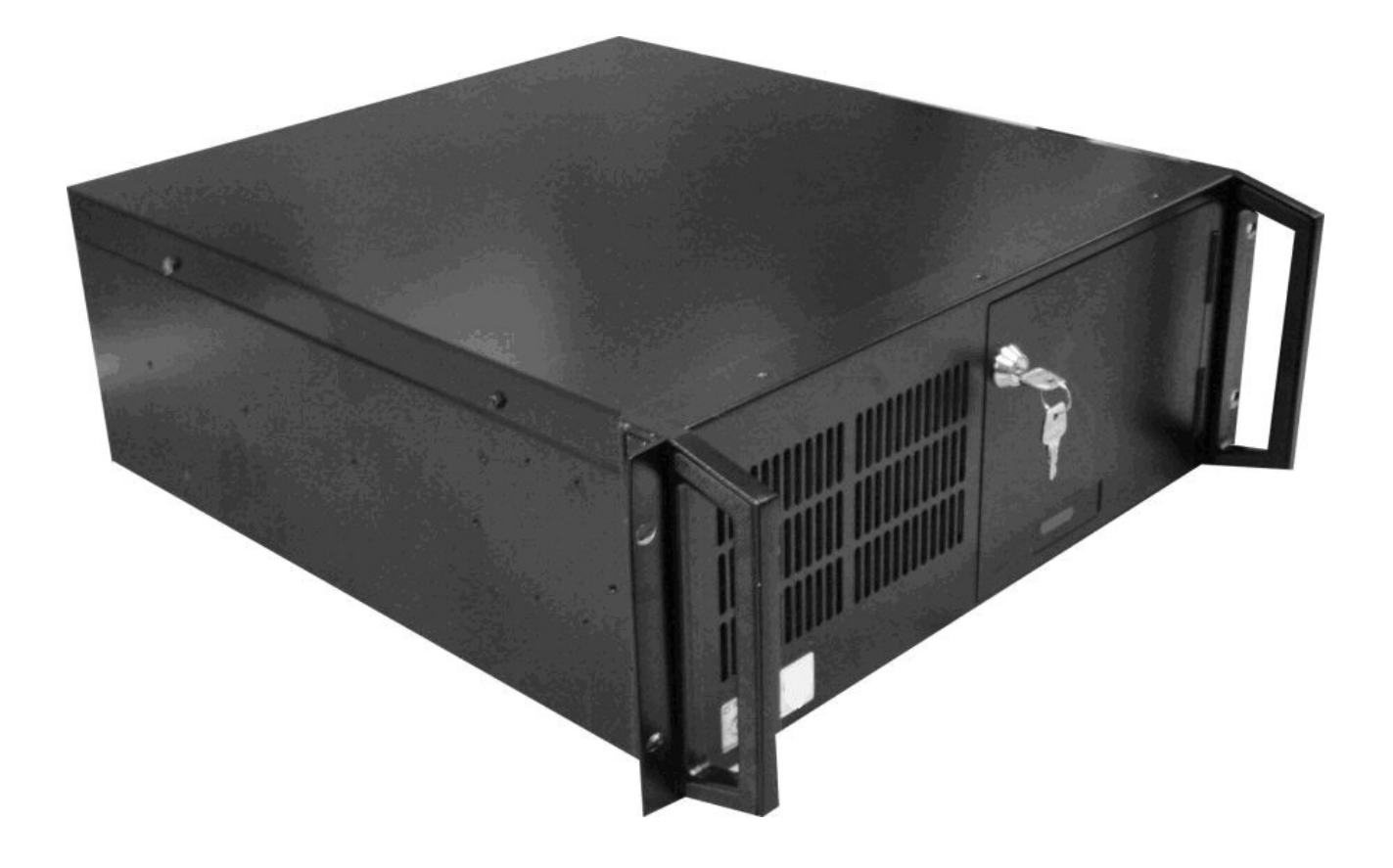

## DASYS DVR - Käyttäjän opas

## Sisältää asennus- ja huoltoohjeet

Digitaalinen videotallennin

Cyborg 3.X

## Lue tämä ennen aloittamista

#### \_\_\_\_\_

Tämä on käyttäjän opas Dasys-tallentimelle. Käyttöohje sisältää tuotteen osien ulkonäön ja nimien kuvauksen sekä ohjeet järjestelmän määrityksiin ja jokapäiväiseen käyttöön.

Lue ohjekirjan sisältö ennen Dasys-tallentimen käyttöönottoa ja suorita sen jälkeen ohjeen mukaiset toimenpiteet. Laitteen kotelon avaamista ja sisäosien käsittelyä vaativaa huoltoa varten tulee ottaa yhteys laitteen myyjään asiantuntevan avun saamiseksi.

Laitteen käyttöä koskevissa kysymyksissä tai vian ilmetessä ota yhteys laitteen myyjään.

Turvallisuutta koskevat varotoimet

## . Asennusta koskevat varotoimet

- Asenna laite tasaiselle alustalle siten, että takapaneelin etäisyys seinään on yli 15 cm. Laitekaapin suositusmitat 19" L.S.K 600x (x) x 800. Poikkeustapauksissa käy myös 600 syvä laitekaappi, kaapin etukiskot pitää yleensä asettaa lähemmäksi etureunaa.
- Asenna laite hyvin ilmastoituun tilaan ja huolehdi ettei tilan lämpötila nouse huonelämpötilaa huomattavasti korkeammaksi.
- Laitetta ei saa asentaa paikkaan, jossa se altistuu suoralle auringonvalolle, pakkaselle tai kuumuudelle (esim. lämmityslaitteen läheisyyteen).
- Laitetta ei saa altistaa magnetismille eikä sähkömagneettisille aalloille.
- Laitteen asentaminen television tai radion läheisyyteen voi aiheuttaa toimintahäiriön.
- Laite ja työkalut tulee sijoittaa syrjään kulkureiteiltä vahinkojen välttämiseksi.
- Laitetta ei saa asentaa paikkaan, jossa se altistuu tärylle, kosteudelle, lialle tai pölyävälle aineelle.
- Käytä laitetta nimellisjännitteellä. (Laitetta voi käyttää sekä 110 että 220 voltin jännitteellä, mutta perusasetus on 220V. Jännitettä voi säätää takapaneelin vaihtokytkimestä.)
- Kytke laite maadoitettuun pistorasiaan.

Dasys Oy Kaivolahdenkatu 6 00810 Helsinki Puhelin 09-72790717 Fax 0401-514 888

## . Käyttöä koskevat varotoimet

- Lue käyttöohje ennen laitteen käyttöönottoa.
- Vikatilanteessa ota yhteys laitteen myyjään.
- Älä avaa laitteen koteloa omatoimisesti. Laitteen sisällä on voimakas sähkövirta.
- Kytke sähköjohto huolella äläkä koske sähköjohtoon mikäli olet märkä.
- Älä käytä viallista pistorasiaa tai vahingoittunutta sähköjohtoa.
- Älä käytä bensiiniä, tinneriä tai alkoholia laitteen puhdistukseen. Ne voivat vahingoittaa laitetta.
- Älä koske suojaamattomaan liittimeen.
- Laitteen virran katkaisemiseksi sammuta ohjelma normaalisti ja sammuta sen jälkeen oheislaitteet. (Älä katkaise virtaa laitteen etupaneelissa olevasta virrankatkaisimesta.)
- Älä pura tai kokoa laitetta uudelleen.
- Älä aseta painavia esineitä laitteen päälle.
- Estä laitteen tärähtäminen sitä liikuteltaessa.
- Savun tai hajun ilmeneminen laitetta käytettäessä saattaa aiheuttaa tulipalon tai sähköiskun. Sammuta laitteen virta välittömästi ja ota yhteys laitteen myyjään teknistä konsultointia varten.

Dasys Oy Kaivolahdenkatu 6 00810 Helsinki Puhelin 09-72790717 Fax 0401-514 888 Kaupparekisterinumero 736.125 Ly 1443479-0

## Takuu

#### 

Digitaalisissa tallentimissa on yhden vuoden mittainen takuuaika jollei ole toisin sovittu. Takaamme yleisesti hyväksyttyjen tuotteidemme korjauksen tai vaihdon ongelmien ilmetessä.

Korjaus on maksullinen ainoastaan seuraavissa tapauksissa:

- Käyttäjän toimenpiteestä aiheutuva laitteen vahingoittuminen tai hajoaminen.
- Käyttöohjetta ei ole noudatettu.
- Suositeltua tehotasoa tai verkkotaajuutta ei ole käytetty.
- Laite on avattu puhdistusta varten.
- Laitteen sisään on uusittu tai vaihdettu osia.
- Laitteeseen on tehty korjauksia tai muutoksia ilman valmistajan hyväksyntää.

Takuuajan umpeuduttua korjauksesta tai osien uusimisesta peritään lisämaksu.

Dasys Oy Kaivolahdenkatu 6 00810 Helsinki Puhelin 09-72790717 Fax 0401-514 888 Kaupparekisterinumero 736.125 Ly 1443479-0

| 1.0 Järjestelmä                                                    | 8                                             |
|--------------------------------------------------------------------|-----------------------------------------------|
| 1.1 Järiestelmän ominaisuudet                                      |                                               |
| 1 2 Järiestelmän keskeiset toiminnot                               | 9                                             |
| 1.3 Ensimmäinen käyttökerta                                        |                                               |
| Tallentimen asetuksissa on estetty käyttöjäriestelmään pääsy. Täm  | än takia tallennin sammuu, kun DVR-           |
| ohielma sulietaan. Sähkökatkoksen jälkeen tallennin nousee autom   | paattisesti toimintakuntoon ja näin ollen     |
| tallennus jatkuu myös automaattisesti. Suosittelemme kuitenkin käy | /ttämään UPS-laitetta tai muuta               |
| iännitteentasaus tai varmistusiäriestelmää                         |                                               |
| 1 4 Objattavien kameroiden kytkentä RS232/485 converter            | 10                                            |
| 1.5 Nävttöasetukset                                                |                                               |
| 2 0 DVR:n toiminnot ja käyttäminen                                 | 13                                            |
|                                                                    |                                               |
| 2.1 Käyttöliittymän ominaisuudet ja symbolit                       | 13                                            |
| 2.1.0 Kirjautuminen                                                | 14                                            |
| 2.1.1 Tallentimen nimi                                             |                                               |
| 2.1.2 Tallentimen Osoite                                           |                                               |
| 2.1.3 Käyttäjätunnus                                               |                                               |
| 2.1.4 Salasana                                                     |                                               |
| 2.2.0 Alapalkin toiminnot                                          | 15                                            |
| 2.2.1 Näyttö sommittelut (näytön moodi)                            |                                               |
| 2.2.2 Kuvanäkymät 1, 4, 9, 10, 16, 36 tai 64                       |                                               |
| 2.2.3 Hälytysmonitori                                              |                                               |
| 2.2.4 Karttatoiminto                                               |                                               |
| 2.2.5 Sähköiset käyttöohjeet                                       |                                               |
| 2.2.6                                                              |                                               |
| 2.2.7 Matriisi monitorit                                           |                                               |
| 2.3.0 Sivupalkin toiminnot                                         | 17                                            |
| 2.3.1 Asetukset                                                    |                                               |
| 2.3.2 Tallenteiden haku                                            |                                               |
| 2.3.3 Tallenteiden poltto                                          |                                               |
| 2.3.4                                                              |                                               |
| 2.3.5 Kello ja päivämäärä                                          |                                               |
| 2.3.6 Tapahtuma näyttö                                             |                                               |
| 2.3.7 Kameroiden ohjaus (kääntöpää kamerat)                        |                                               |
| 2.3.8 Joystick ohjaus                                              |                                               |
|                                                                    |                                               |
| 3.0 Tallenteiden hakeminen                                         |                                               |
| Kaivolahdenkatu 6                                                  | Kaupparekisterinumero 736.125<br>Ly 1443479-0 |
| 00810 Helsinki                                                     | ,                                             |
| Puhelin 09-72790717                                                | www.dasys.fi                                  |
| 1 0 0 0 1 1 1 1 1 1 1 1 1 1 1 1 1 1 1 1                            | SIVU 5                                        |

| 3.1 Hakunikkunan toiminnot ja merkitykset    | 19 |
|----------------------------------------------|----|
| 3.2 Liikehaku                                | 23 |
| 3.3 Panoraamahaku                            | 25 |
| 4.0 Tallenteiden tulostaminen ja polttaminen | 26 |
| 4.1 Kuvan ja videon tallennus medialle       | 26 |
| 4.2 Kuvien raportointi                       | 29 |
| 4.3 Kirjanmerkkien käyttö                    | 31 |
| 5.0 Järjestelmän asetukset                   | 33 |
| 5.1 Järjestelmän perusasetukset              | 33 |
| 5.2 Näyttöjenasetukset ja sommittelu         | 35 |
| 5.3 Kamera-asetukset                         | 37 |
| 5.4 Tallennusaikatauluasetukset              | 41 |
| 5.5 Verkko                                   | 45 |
| 5.6 Ilmoitukset ja aikataulut                | 47 |
| 5.7 Makrot                                   | 48 |
| 5.8 Käyttäjäasetukset                        | 49 |
| 5.9 pääkäyttäjä                              | 52 |
| 5.10 CMS                                     | 54 |
| 5.11 I/O yksiköt                             | 55 |
| 5.12 Videoanalyysi                           | 56 |
| 5.13 Ohjeistus lisenssi sopimus              |    |

## 1.0 Järjestelmä

DVR (Digital Video Recorder) järjestelmä tallentaa analogisen kamerasignaalin ja muuttaa sen digitaaliseen muotoon, IP kameroiden osalta tallennin tallentaa suoraa kameran tuottamaa video dataa.

## 1.1 Järjestelmän ominaisuudet

DVR on järjestelmä, joka muuntaa analogisen kuvasignaalin digitaaliseen MPEG4 tai h264 -formaattiin ja tallentaa muutetun signaalin. Järjestelmän peruskokoonpanoon kuuluvat tallennin, näyttö, hiiri ja näppäimistö + valvontakamerat sekä ilmaisimet. Isommissa ratkaisuissa peruskokoonpanoon voidaan lisätä erillisiä kameroiden ohjauslaitteita. Tallentimessa on helppokäyttöinen, nykypäivän käyttöstandardeihin pohjautuva symbolipohjainen sovellus.

Dasys Oy Kaivolahdenkatu 6 00810 Helsinki Puhelin 09-72790717 Fax 0401-514 888

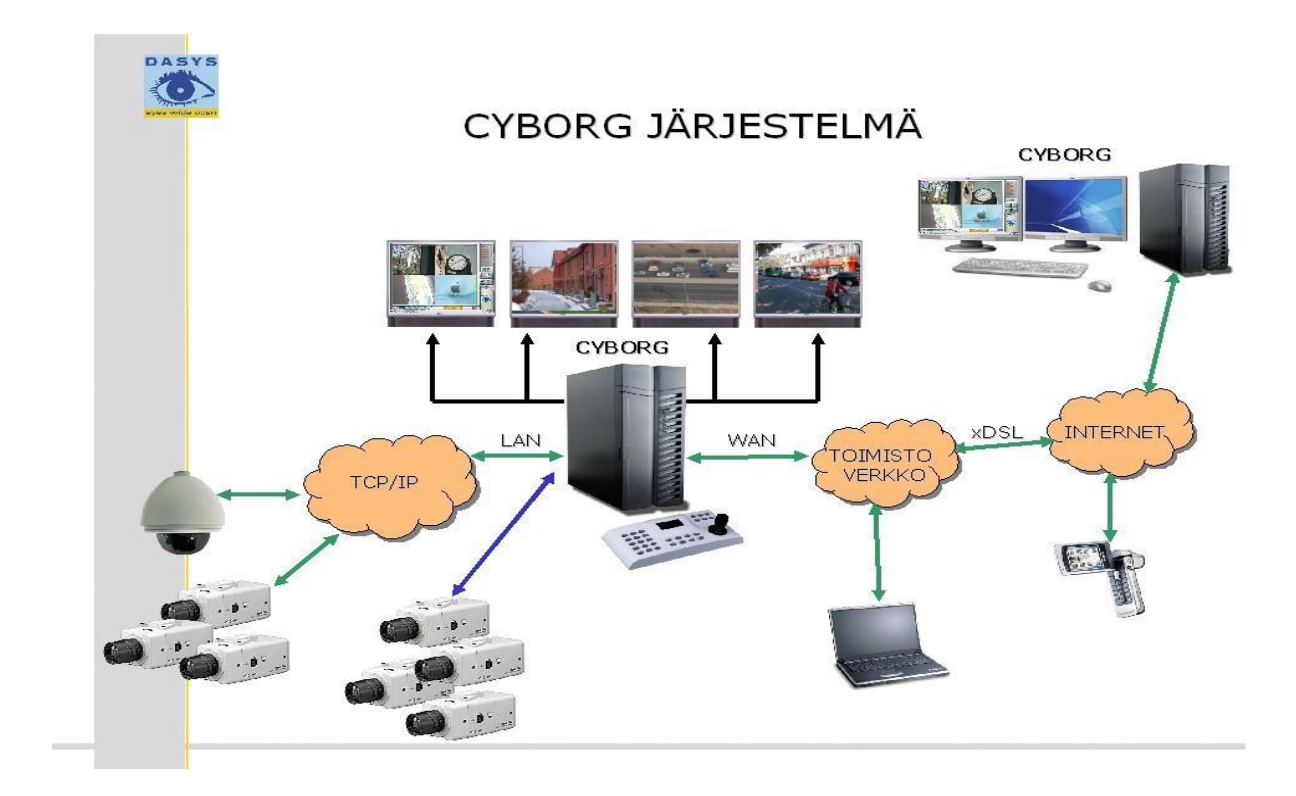

## 1.2 Järjestelmän keskeiset toiminnot

- 1-64:sta kameran yhtäaikainen tallennus / yksikkö.
- Kuvanpakkauksessa käytetään uusinta MPEG4 Part 10 (H264) tekniikkaa.
- Jokaiselle kameralle voidaan erikseen valita pakkaustaso ja tallennusnopeus. Jokaiselle kameralle voidaan määrittää tallennustapa (liike, jatkuva tai erillinen tapahtuma) ja tallennusaikataulu.
- Tallentimeen voidaan olla yhteydessä etäyhteydellä. Yhteystyyppinä voi olla LAN, PSTN tai ISDN.
- Helppokäyttöinen tallenteiden haku ja varmennus. Haku tapahtuu päivämäärän ja ajan, liikkeen tai tapahtuman perusteella.
- Järjestelmän valvontatoiminto. Tallennin tarkkaillee omaa toimintaansa, kameroiden kuntoa ja erillisiä ilmaisimia.
- Etähälytys. Tallentimesta saadaan lähtemään hälytykset etäohjelmaan kameran kuvassa ilmenevän liikkeen, järjestelmässä ilmenevän vian tai ilmaisimen perusteella.
- Sähköpostihälytys. Tallentimesta saadaan lähtemään hälytykset sähköpostiin kameran kuvassa ilmenevän liikkeen, videosignaalin kadotessa tai ilmaisimen perusteella.
- Audiotallennus. Tallentimella voidaan tallentaa reaaliajassa ääntä (tulee versioon 4).
- Käyttäjätunnukset. Tallentimeen voidaan luoda käyttäjätunnuksia ja näille tunnuksille voidaan määrittää erilaisia oikeuksia.
- Paikallishälytykset. Tallennin voidaan asettaa antamaan paikallisia hälytyksiä.
- Täysi tuki tcp/ip -protokollalle.

Dasys Oy Kaivolahdenkatu 6 00810 Helsinki Puhelin 09-72790717 Fax 0401-514 888

## 1.3 Ensimmäinen käyttökerta

Videokaappaus kortit ja liittimet saattavat vaihdella mallista riippuen.

Kytke mustekalaliittimet tallentimen takapaneelissa oleviin liittimiin. Kytke myös kameroilta tulevat koaksiaalikaapelit kiinni mustekalaliittimiin. Alempaan liittimeen kytketään kamerat 1-8 ja ylempään 9-16. Katso kuva 0.1.

Kuva 0.1 Mustekalaliittimet

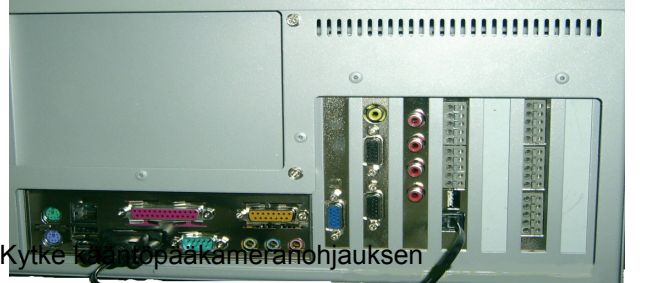

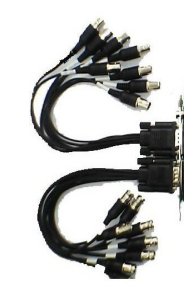

konvertten kuvan 0.2 osoittamalla lavalla

(jos käytät jonkin muuntyyppistä konvertteriä käytä linkki kaapelia)

## Kuva 0.2 RS232/485 Konvertteri

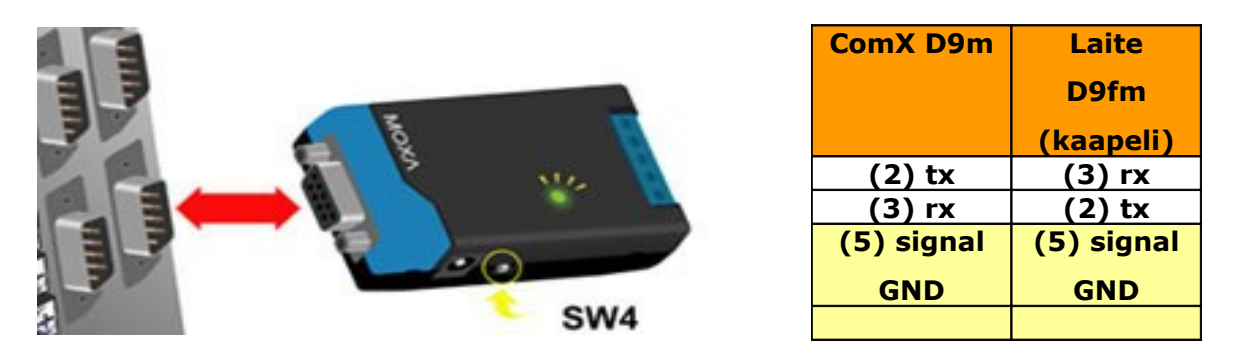

## Kuva 0.2 Com -kytkennät

Liitettäessä järjestelmään kääntöpäällä varustettu kamera täytyy tallentimen takapaneeliin asentaa ohjauksenliitäntäjohto, jotta ohjaussignaali välittyy kameralle. Dasys -domen ohjaukseen kytketään TX+ ja TX- johtimet, kuva 0.1. Katso kääntöpään asetukset, kohta x.x.

Kytke monitorin, hiiren, näppäimistön ja verkon kaapelit kiinni tallentimen takapaneeliin. Lopuksi kytke vielä jännitekaapeli ja liitä pistotulppapää maadoitettuun pistorasiaan. Tämän jälkeen tallennin käynnistyy ja ajaa itsensä toimintavalmiuteen. Kamerainputtien käyttöönotto, katso kohta 3.4.

Dasys Oy Kaivolahdenkatu 6 00810 Helsinki Puhelin 09-72790717 Fax 0401-514 888

Tallentimen asetuksissa on estetty käyttöjärjestelmään pääsy. Tämän takia tallennin sammuu, kun DVRohjelma suljetaan. Sähkökatkoksen jälkeen tallennin nousee automaattisesti toimintakuntoon ja näin ollen tallennus jatkuu myös automaattisesti. Suosittelemme kuitenkin käyttämään UPS-laitetta tai muuta jännitteentasaus tai varmistusjärjestelmää.

Tallentimessa on graafinen tallennusohjelma DVR, joka hoitaa videosignaalin tallennuksen. Käyttöliittymän hallinta tapahtuu näppäimistöllä ja hiirellä. DVR käynnistyy automaattisesti kytkettäessä tallentimeen virta.

Dasys Oy Kaivolahdenkatu 6 00810 Helsinki Puhelin 09-72790717 Fax 0401-514 888 Kaupparekisterinumero 736.125 Ly 1443479-0

## 1.5 Näyttöasetukset

Resoluutio- ja väriasetukset on asetettu kiinteästi.

1600x1200 resoluutio

32 bittiä kaikki värit

Monitorilta vaaditaan vastaavat ominaisuudet.

Monitorit on kytkettävä oikeisiin lähtöihin 1-8 kytkettäessä järjestelmää käyttöön. Monitori 1, monitori 2, max->8 kpl

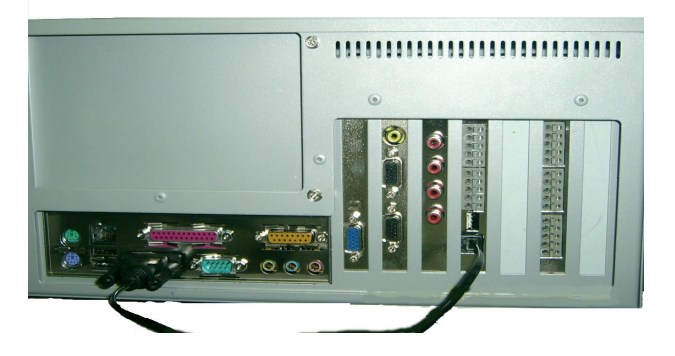

Dasys Oy Kaivolahdenkatu 6 00810 Helsinki Puhelin 09-72790717 Fax 0401-514 888 Kaupparekisterinumero 736.125 Ly 1443479-0

## 2.0 DVR:n toiminnot ja käyttäminen

## 2.1 Käyttöliittymän ominaisuudet ja symbolit

Kytkettäessä virta tallentimeen tai CMS -koneelle järjestelmä käynnistyy ja perusnäytölle ilmestyy DVR: pääikkuna. (Kuva 1).

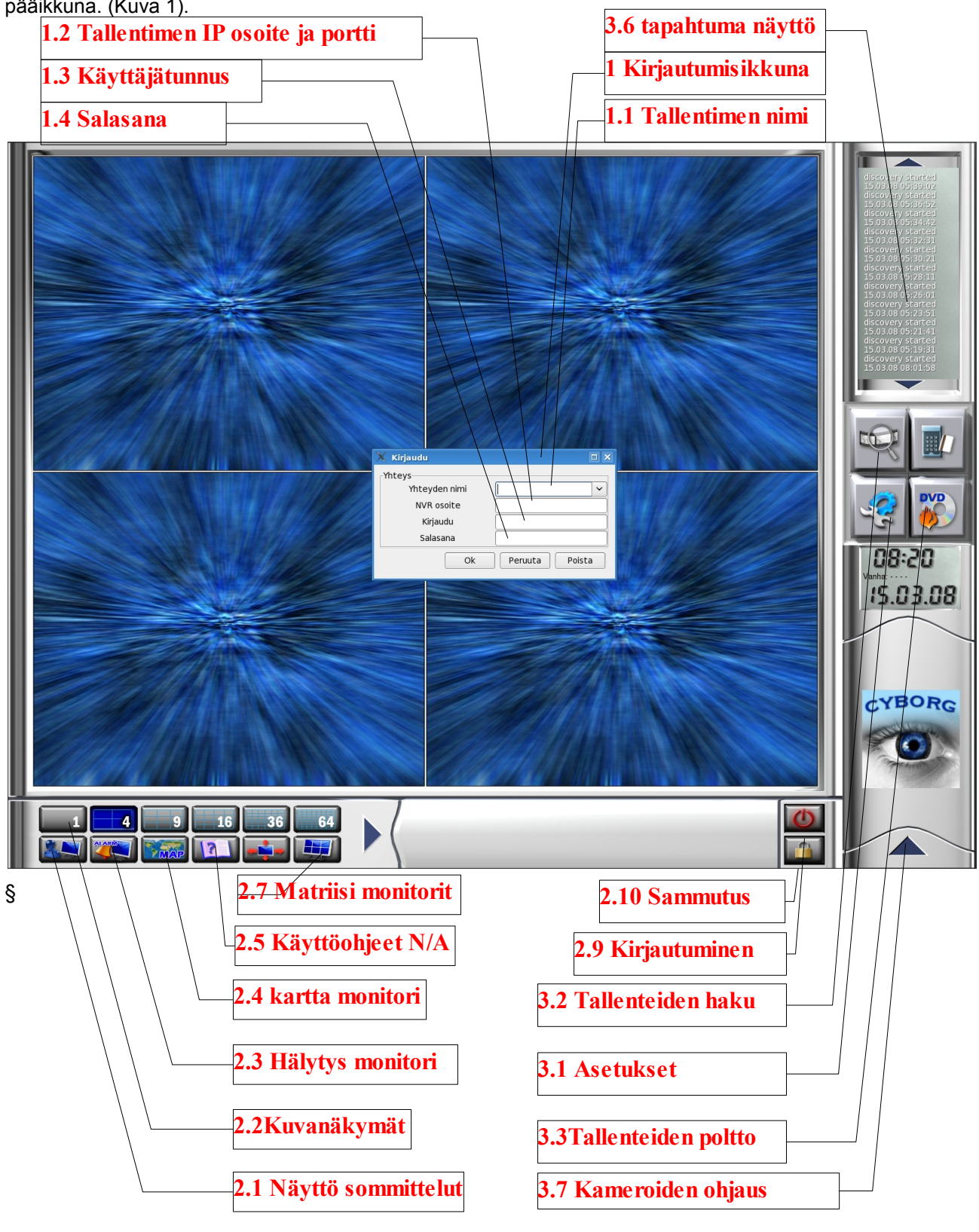

Dasys Oy Kaivolahdenkatu 6 00810 Helsinki Puhelin 09-72790717 Fax 0401-514 888

## 2.1.0 Kirjautumisikkuna. Kirjautumisikkuna aukeaa 2.9 Lukon symbolista

| 🗙 Kirjaudu                            |                | 1.1 |
|---------------------------------------|----------------|-----|
| Yhteys<br>Yhteyden nimi<br>NVR osoite | · ·            | 1.2 |
| Kirjaudu                              |                | 1.3 |
| Ok                                    | Peruuta Poista | 1.4 |

• 1.1 Tallentimen nimi.

Tähän kenttään syötetään tallentimen nimi, järjestelmä muistaa tämän mukaan asetukset seuraavia kertoja varten

- 1.2 Tallentimen osoite esim:IP tai localhost (paikallinen).
- Tähän kentään annetaan tallentimen IP -osoite tai paikallisesti kirjautumin ja portti esim: 192.168.10.10:33062 tai localhost:33062
- 1.3 Käyttäjätunnus.
- Käyttäjän henkilökohtainen käyttäjätunnus. Tehdasasetus: Admin
- 1.4 Käyttäjän salasana.
- Käyttäjän salasana. Tehdasasetus: 123456
- Järjestelmän turvallisuuden varmistamiseksi käyttäjätunnuksen ja salasanan vaihto on suositeltavaa. Käyttäjätasot ja -tunnukset voidaan määrittää DVR:n käyttäjäasetuksista.

2.2.0 Alapalkista ilmenee järjestelmän graafiset aktiivi- käyttäjän toiminnot.

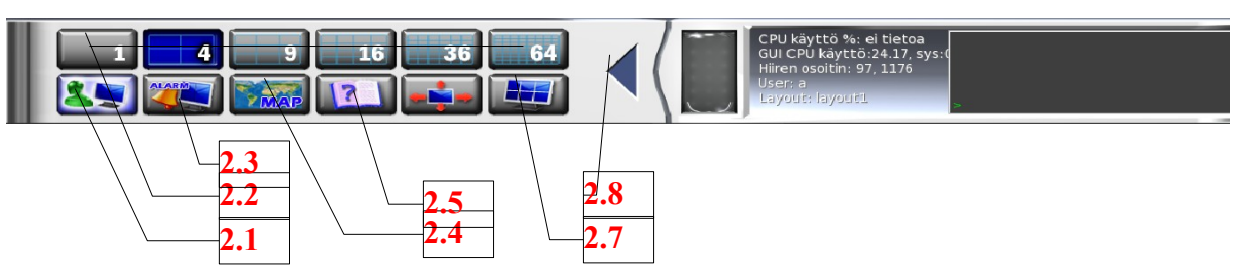

- 2.1 Erilaiset näytön sommittelut, näyttöjen asetukset esim: Yövartija, Kääntöpääkamerat jne.
- Tärkeää luoda kaikille käyttäjille heidän tarpeita vastaava kuvasommittelu (monitorien asetukset) varsinkin jos käytetään useita monitoreja
- 2.2 Perusnäytön näkymät 1,4,9,10,16,36,64 -kamerakuvaa näytöllä.
- Valitaan kuinka monta kamerakuvaa näytöllä näkyy samanaikaisesti. Kuvan päällä kaksoisklikkaamalla aukeaa kuva kokonäytölle ja uudelleen kaksoisklikkaamalla palaa valittuun kuvamoodiin.
- 2.3 Aktivoi hälytysmonitorit valituille näytöille, **Huom. 1.2**

Hälytys siirtyy aina ensiksi päänäyttöön, johon voidaan valita hiiren oikella hälytysjono ja

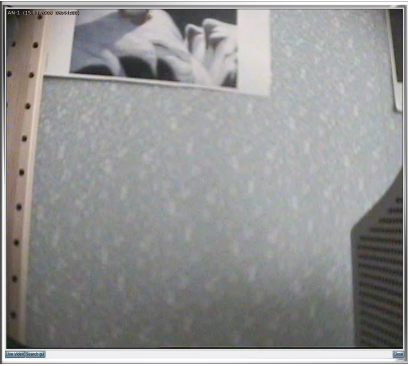

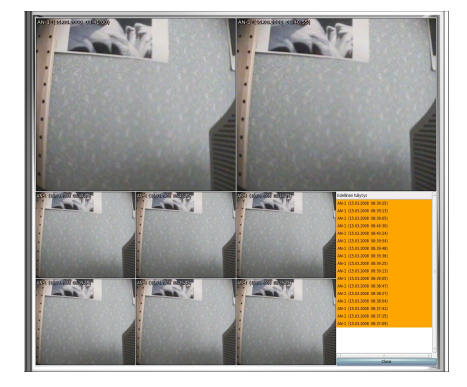

hälytysviive.

Hälytysjono on aika, jolloin näyttö näyttää seuraavan hälytyksen.

Hälytysviive on aika milloin kamerasta ei oteta uutta hälytystä, tämän ajan pitäisi olla aina suurempi kuin jono.

Uuden hälytyksen tullessa siirtyy aiempi hälytys monikuvanäyttöön.

Live -painikkeesta aukeaa päänäyttöön halutun kameran kuva.

Haku painikkeesta aukeaa tallenteidenhaku 3.2 näyttö

• 2.4 Aktivoi karttatoiminnon asetuksissa valitulle näytölle, Huom. 1.2.

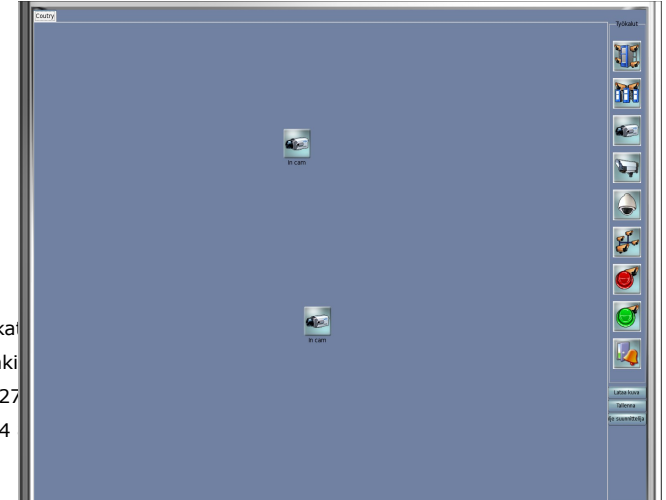

Kaupparekisterinumero 736.125 Ly 1443479-0

> <u>www.dasys.fi</u> sivu 13

Dasys Oy Kaivolahdenkai 00810 Helsinki Puhelin 09-727 Fax 0401-514 Kamerakuvaa kaksoisklikkaamalla aukeaa valittu kamera näytölle ja palaa kuvaa uudelleen klikkaamalla

- 2.5 Aukaisee Käyttöohjeet N/A, versio 4. Tulee käyttöön päivityksen yhteydessä
- 2.6 N/A varattu kulunohjausjärjestelmää varten
- 2.7 1.4 Aktivoi matriisitoiminnon asetuksissa valitulle näytölle. Huomioi myöskin näyttösommittelut.

Kuvaa klikkaamalla hiiren oikealla voidaan valita mikä tahansa kamera kuvaan

- 2.8 LCD -näyttö, näyttää esim. prosessorin käyttöasteen jne.
- 2.9 kirjautuminen sisään /ulos katso. 1.1

Dasys Oy Kaivolahdenkatu 6 00810 Helsinki Puhelin 09-72790717 Fax 0401-514 888 Kaupparekisterinumero 736.125 Ly 1443479-0

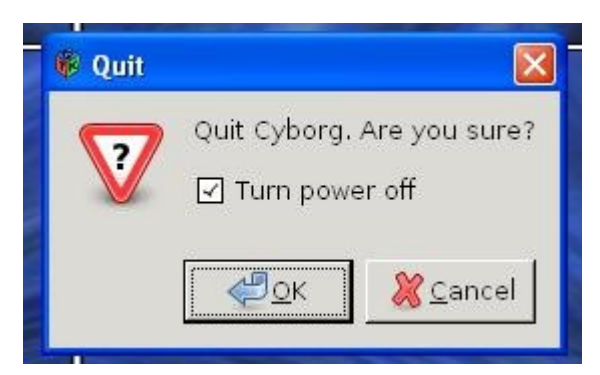

- 2.10 Tallentimen tai CMS koneen sammutus / jälleenkäynnistys LinuxCMS sammuttaa tallentimen tai etähallintakoneen
- HUOM!! WIN CMS toimintona: vain ohjelman sammutus.
- Poistamalla täplä sammutuksesta kone tekee reboot toiminnon

٠

Dasys Oy Kaivolahdenkatu 6 00810 Helsinki Puhelin 09-72790717 Fax 0401-514 888 Kaupparekisterinumero 736.125 Ly 1443479-0

## 2.3.0 Sivupalkista ilmenee järjestelmän graafiset passiivikäyttäjän

## toiminnot

• 3.1 Asetukset, paikallisasetukset, kamera-asetukset, aikataulut jne.

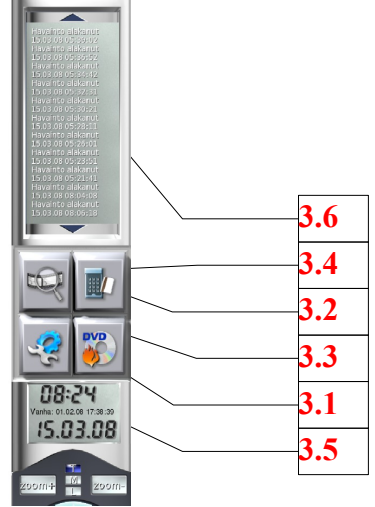

- Dasys toimittaa DVR:n valmiilla oletusasetuksilla. Käyttäjä voi kuitenkin joutua muuttamaan asetuksia järjestelmän muuttuessa tai pyrkiessä saamaan videovalvontajärjestelmästä paremman hyödyn. Järjestelmän asetuksiin pääsyä on syytä rajoittaa. Järjestelmän asetuksen löytyvät käyttöliittymässä 3.1 jakoavainkuvakkeesta.
- 3.2 Tallenteiden haku, tulostus ja poltto.
- Painike avaa erillisen tallenteiden hakuohjelman
- 3.3 Tallenteiden poltto ja tulostus.
- Tästä painikkeesta voit aukaista suoraan polttoohjelman jo haetuille tallenteille
- 3.4 Kulunohjaus N/A (ei käytössä tässä versiossa).
- 3.5 Kello, päivämäärä ja vanhin tallenne.
- LCD -paneeli näyttää tallentimen kellonajan ja päivämäärän sekä viimeisimmän tallenteen
- 3.6 Pää LCD -näyttö,
- Pää LCD -näyttö näyttää kaikki tallentimen havaitsemat toiminnot kuten kamerahälytykset, järjestelmän sisäiset toiminnot jne.
- punainen väri on hälytystoiminto
- keltainen väri on ilmoitustoiminta
- valkoinen väri on järjestelmän sisäiset toiminnot.
- 3.7 Aukaisee kameraohjausvalikon.
- käyttäjällä pitää olla käyttöoikeus ohjattaviin kameroihin.

Dasys Oy Kaivolahdenkatu 6 00810 Helsinki Puhelin 09-72790717 Fax 0401-514 888

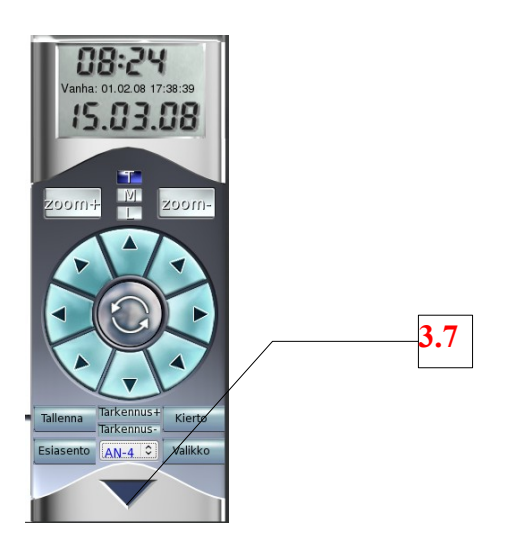

Tallennin mahdollistaa domekameran ja kääntöpääkameran ohjauksen. Tämä tapahtuu kuvassa

 olevasta ohjausyksiköstä. Ohjauksen onnistumiseksi täytyy kameran vaatima protokolla
 asettaa tallentimen kamera-asetuksista. Ohjausyksikkö avataan painamalla yksikön ylälaidassa
 olevaa keltaista kolmiota. Tämän jälkeen valittua kameraa voidaan ohjata ylöspäin, alaspäin,
 sivuille ja viistoon. Kameran kuvaa voidaan zoomata ja tarkentaa suoraan DVR:stä.

•

Dasys Oy Kaivolahdenkatu 6 00810 Helsinki Puhelin 09-72790717 Fax 0401-514 888 Kaupparekisterinumero 736.125 Ly 1443479-0

• 2.3.8 Joystick ohjaus

|     | —2.1 Fire "1"                          |
|-----|----------------------------------------|
|     |                                        |
| 102 |                                        |
|     |                                        |
|     |                                        |
|     | 2.1 Function "7-12"                    |
|     | Aktiivi ruutu valittu kameran kohdalle |
|     | -Kamera esiasennot                     |
|     | 1.99872                                |
|     |                                        |
|     | -Nakymat 1-6                           |
|     | +"Fire"+Snitt"                         |
|     |                                        |
|     | - karttanakyma "8"                     |
|     | -Kameralista "11"                      |
|     | 2 1 "Fire+5""                          |
|     | - Aktiivikaulus liikutus monitorailla  |
|     | vasemmalle                             |
|     | 2.1 Mini joy                           |
|     | -Kameralistalla liikkuminen            |
|     | Aktiivi ruutu valittu kameran kohdalle |
|     |                                        |
|     | Vasen oikea tarkennus lähelle/kauas    |
|     | +"Fire"                                |
|     | -Monitorin valinta "vihreä kaulus"     |
|     |                                        |
|     |                                        |
|     | 2.1 "6"                                |
|     | -Kamera valinta, kameralistasta        |
|     |                                        |
|     | Aktiivikaulus liikutus monitoreilla    |
|     | oikealle                               |
|     | 2.1 "4"                                |
|     | -Monikuva >1, 4,9,16                   |
|     | 2.1 "3"                                |
|     | -Monikuva < 16,9,4,1                   |

Dasys Oy Kaivolahdenkatu 6 00810 Helsinki Puhelin 09-72790717 Fax 0401-514 888

#### 3.0 Tallenteiden hakeminen ja dokumenttien tulostus

#### 3.1 Hakuikkunan toiminnot ja merkitykset

Tallenteiden hakeminen tapahtuu avaamalla hakuikkuna käyttöliittymän oikeassa laidassa olevasta suurennuslasi-kuvakkeesta **3.2**.

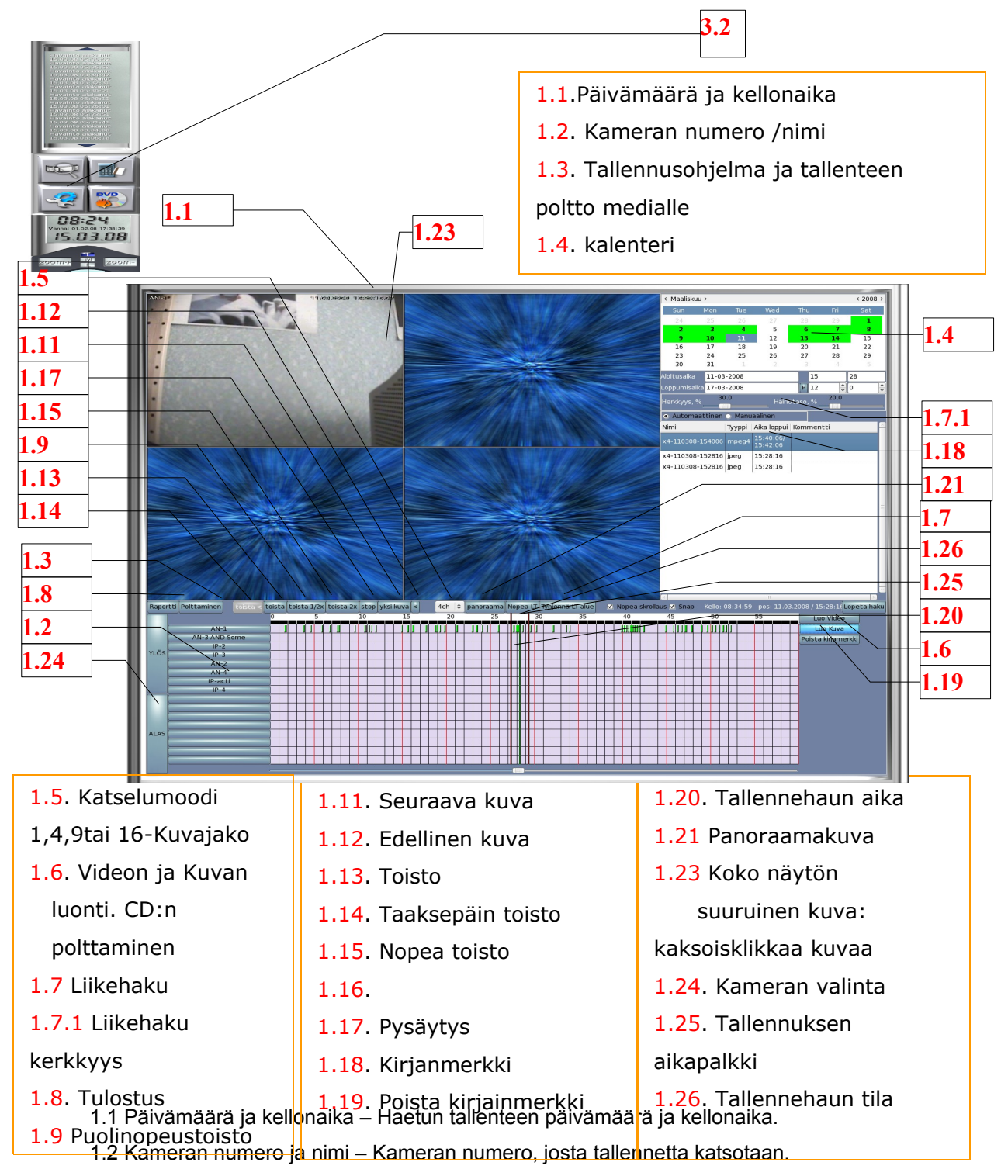

1.3 Tallennusohjelma, polttaminen CD, DVD, USB -muistille ja tallenteen koko

Dasys Oy Kaivolahdenkatu 6 00810 Helsinki Puhelin 09-72790717 Fax 0401-514 888

#### 1.4 Kalenteri – Kalenterista täytyy valita päivämäärä, jolta tallenteita halutaan katsella.

1.5 Tallenteen tallennus ja katselumoodi.

1.6 Videon ja kuvan luonti – Tallenteista voidaan luoda sähköinen kuva (JPEG-tiedosto) tai video (AVI-tiedosto). Tiedostoformaatit ovat yleisimpiä ja niitä voidaan jälkeenpäin katsella kaikilla yleisillä mediaohjelmilla.

1 7 Liikehaku – Tallenteita voidaan hakea liikkeiden perusteella. DVR listaa valitulta aikaväliltä kaikki ajankohdat jolloin kuvassa on liikettä.

1.8 Raportti – Tulostaa valitun tallenteen kuvan.

1.9 Puolinopeus toista, hidastaa videokuvan katselun puolinopeudeksi

1.11Seuraava kuva – Pysäytetyn kuvan seuraava kuva.

1.12 Edellinen kuva – Pysäytetyn kuvan edellinen kuva.

- 1.13 Toisto Toistaa tallenteita.
- 1.14 Taaksepäin toisto Toistaa tallennetta taaksepäin hakukohdasta.

1.15 Nopea toisto – Toiston nopeus voidaan kasvattaa 2 -kertaiseksi

1.16

1.17 Pysäytys – Pysäyttää toiston.

1.18 Kirjanmerkki – Kuvan sijainnin rekisteröinti myöhemmän haun helpottamiseksi.

1.19 Näytön moodi – Näytöllä olevien kameran kuvien määrän valitseminen.

1.20 Tallennehaun aika –vasemman puoleinen palkki näyttää haun aloitusajankohdan ja oikea palkki lopetusajan. Musta palkki näyttää nykyisen katseluhetken

1.21 Panoraamakuva – Kamerahaku panoraamanäytöllä.

1.22 Laajennettu kuva – Näytön suurennus ja pienennys.

1.23 Koko näytön suuruinen kuva – Näyttöä voidaan katsella kameraresoluutiolla 1024 X 768.

1.24 Kameran valinta – Valitaan kamerat joista halutaan katsella tallenteita. Näytössä näkyy 1,4,9,16 -kameran tallenteet yhdellä kertaa. Valinta tapahtuu napeista "Ylös" ja "Alas" tai hiiren vasemmalla painikkeella nimen ja halutun katselun kohdalta.

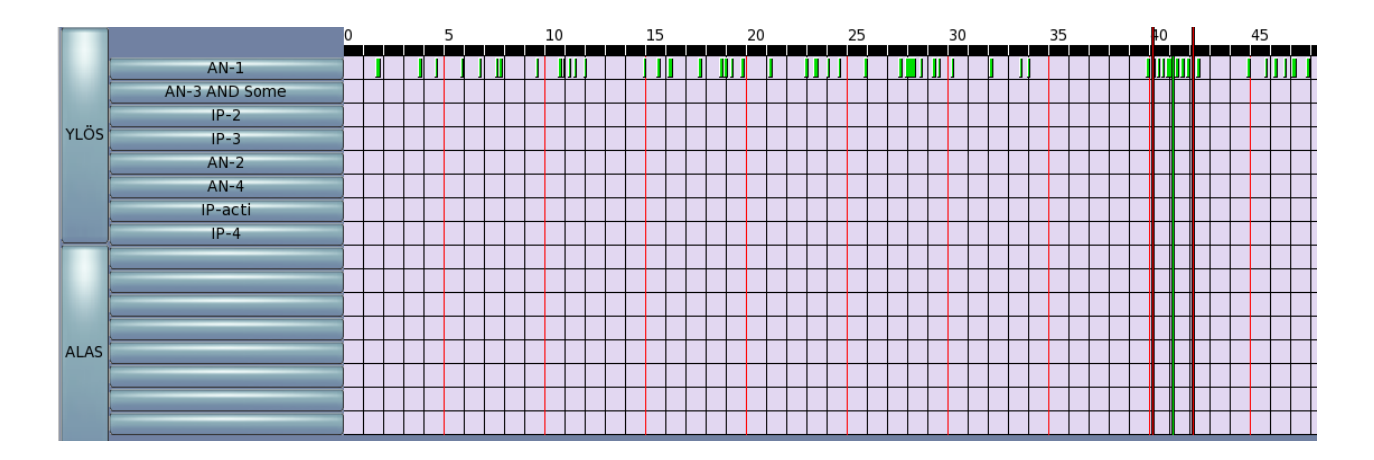

Dasys Oy Kaivolahdenkatu 6 00810 Helsinki Puhelin 09-72790717 Fax 0401-514 888 Kaupparekisterinumero 736.125 Ly 1443479-0

1.25 Tallennuksen aikavalintapalkki (Tunnit/Minuutit) – Näyttää tallennuksen tunti ja minuuttikohtaiset tiedot. Valittaessa kalenterista päivämäärä aikavalintapalkkiin ilmestyy valitun päivän (24h) tallennetiedot. Tuplaklikkaamalla tuntikohtaista saadaan kyseisen tunnin minuuttikohtainen aikataulu. Takaisin tuntikohtaiseen aikatauluun päästään klikkaamalla palkin mustaan osaan.

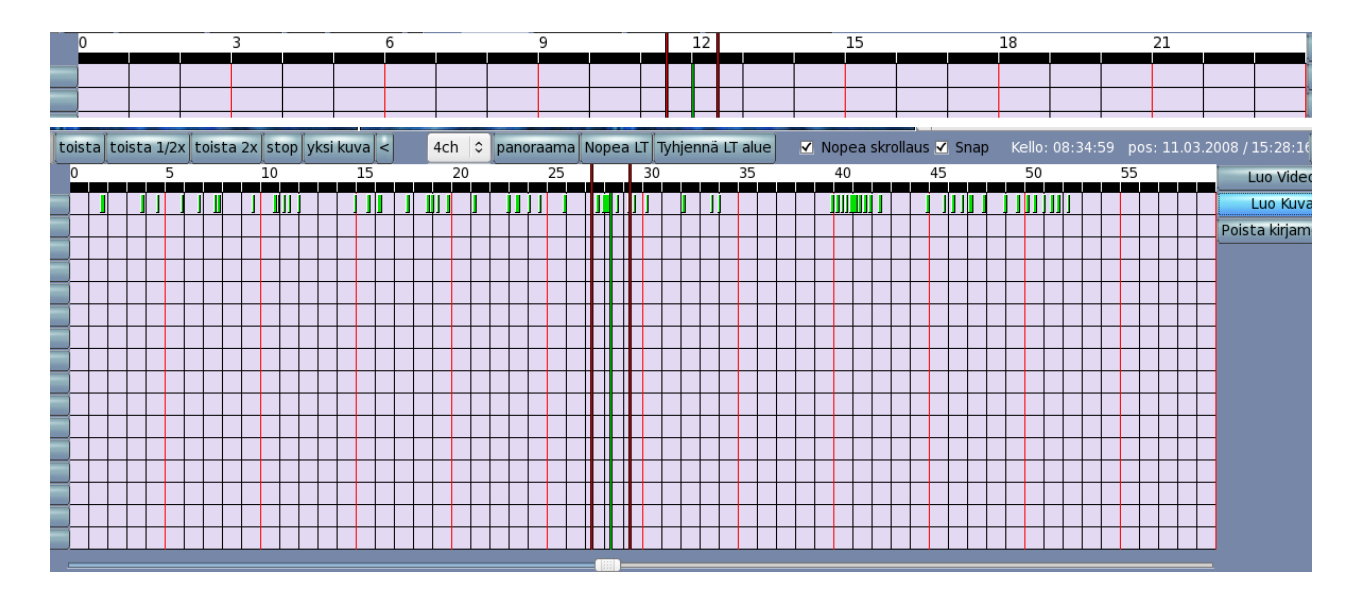

1.26 Tallenteiden tila aikavyöhykkeillä – Tallenteet näkyvät taulukossa seuraavan värisinä:

- Musta: kamerasta on tallennusta tuntitasolla
- Vihreä: kamerasta on tallennusta minuuttitasolla
- Valkoinen: ei tallennusta

Dasys Oy Kaivolahdenkatu 6 00810 Helsinki Puhelin 09-72790717 Fax 0401-514 888 Kaupparekisterinumero 736.125 Ly 1443479-0

#### 3.2 Liikehaku

#### \_\_\_\_\_

Liikehaulla voidaan listata kaikki liiketapahtumat valitulta alueelta. Haun asetuksista voidaan valita kuvasta alue, josta DVR hakee liikkeitä. Tärkeä tapahtuma voidaan tallentaa muistiin kirjainmerkki toiminnolla.

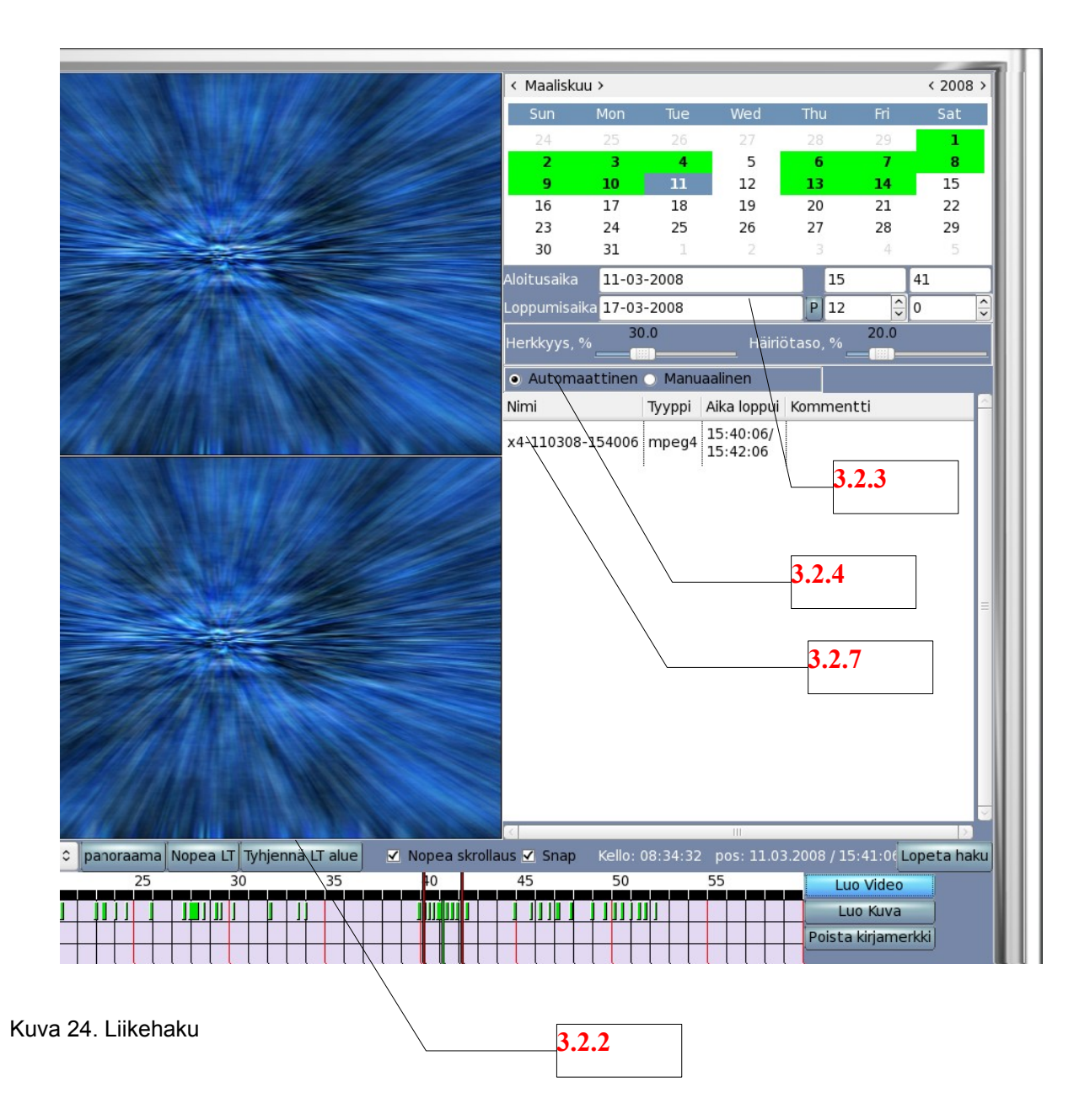

3.2.1 Valitse valittava kamera kaksoisklikkaamalla kuvaa hiiren vasemmalla painikkeella

3.2.2 Alueasetukset – Voidaan lisätä kuvaan alue, jolta liikettä haetaan: paina ensiksi tyhjennä LT -alue, piirrä kuvaan alue, josta haluat hakea liikettä antamalla kuvaan hiiren vasemmalla näppäimellä kulmapisteet.

3.2.3 Kontrolli – Asetetaan liikehaun aikaväli tai aloitetaan liikehaku. Dasys Oy Kaivolahdenkatu 6 00810 Helsinki Puhelin 09-72790717 Fax 0401-514 888

3.2.4 Automaattinen haku & Manuaalinen haku – Valitaan haluttu vaihtoehto.

- Automaattinen haku Listaa tapahtumat, joista voidaan valita ja tallentaa haluttu tapahtuma.
- Manuaalinen haku Ehdottaa kaikkia tapahtumia tallennettavaksi muistiin.

3.2.5 Hae / Lopeta – Aloittaa ja lopettaa hakemisen.

3.2.6 Löydetty tapahtuma – Näyttää automaattisen hauen löytämät tapahtumat.

3.2.7 Lisää – Valittaessa tärkeä tapahtuma "löydetty tapahtuma" – kohdasta, se voidaan lisätä painamalla "LUO"-video- / kuva -nappia "Valittu tapahtuma" – kohtaan. Valitut tapahtumat tallentuvat muistiin kirjanmerkkeihin.

3.2.8 Valittu tapahtuma – Näyttää tapahtuman päivämäärän ja kameran numeron.

Dasys Oy Kaivolahdenkatu 6 00810 Helsinki Puhelin 09-72790717 Fax 0401-514 888 Kaupparekisterinumero 736.125 Ly 1443479-0

#### 

Panoraama mahdollistaa tilanteen katselun kuva kuvalta. Käyttäjä voi helposti valita tapahtumasta parhaan otoksen; toiminto auttaa hahmottamaan yksittäisen tapahtuman paremmin

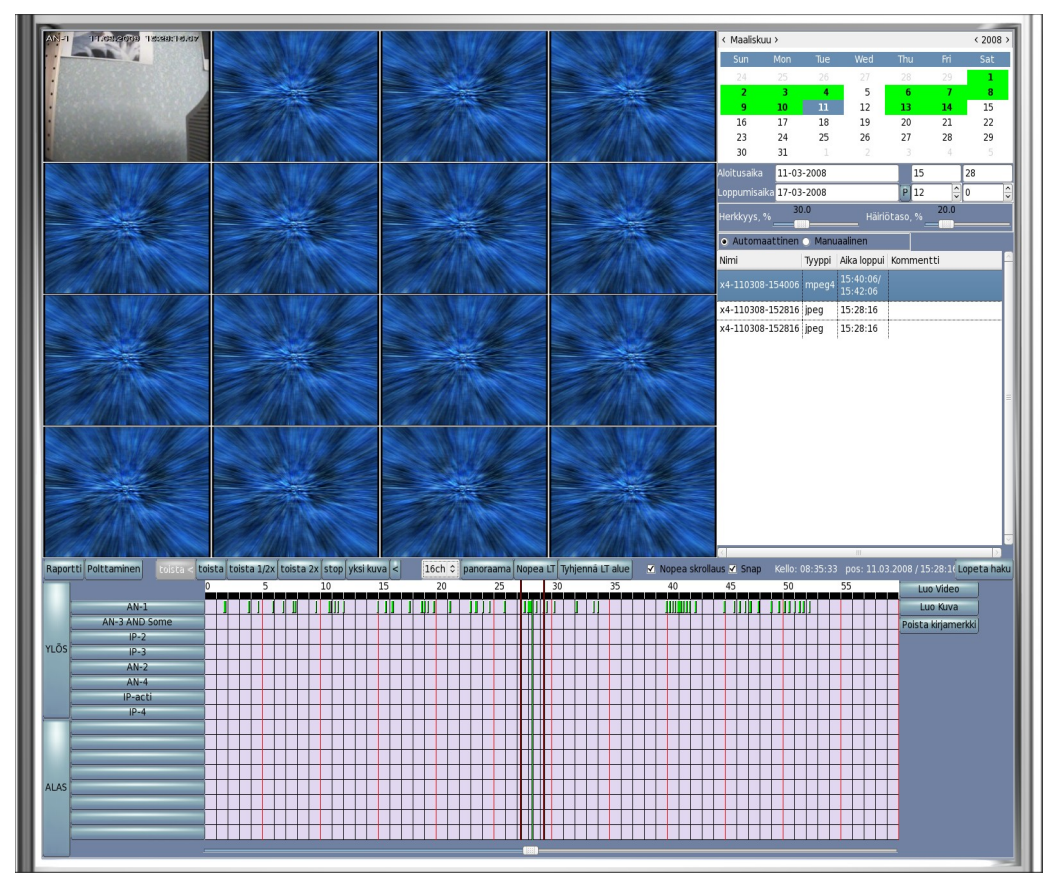

Kuva 26. Panoraamahaku

- Valitse yksi kamera tarkasteltavaksi näytölle.
- Paina "Panoraama" -nappia.
- Näyttö on jaettu automaattisesti 16 osaan.
- Kuvia voidaan tarkastella yksityiskohtaisesti panoraamanäytöllä.
- Painettaessa "Toisto" nappia kuvat päivittyvät ja tapahtuma kulkee eteenpäin. Voit tulostaa raportin tai jpeg-kuvan kirjainmerkkiin kun olet ensiksi pysäyttänyt videon "STOP" painikkeella. Voit tarkastella kuva kuvalta eteen- tai taaksepäin.

#### 4.0 Tallenteiden tulostaminen ja polttaminen

#### 4.1 Kuvan ja videon tallennus medialle

\_\_\_\_\_

Tallenteet voidaan muuntaa formaatteihin (JPEG tai MPEG4), jotka ovat yleisesti katseltavissa eri mediasoittimilla ja kuvankatseluohjelmilla. Mediasoittimeen on siksi oltava päivitetty MPEG4 Active-X ajurilla, joka on ilmaiseksi ladattavista internetistä. Tämän ansiosta prosessi on nopea ja toiminta jouhevaa. Tiedostot voidaan polttaa CD-ROM / DVD -levylle tallentimessa olevan polttavan aseman ansiosta. Tiedostot voidaan myös siirtää USB-muistitikulle. DVR:stä saatavat formaatit voidaan lähettää myös sähköpostina eteenpäin.

| <ul> <li>Automaattinen</li> </ul> | <ul> <li>Manu</li> </ul> | laalinen              |        |                                                 |       |           |
|-----------------------------------|--------------------------|-----------------------|--------|-------------------------------------------------|-------|-----------|
| Nimi                              | Тууррі                   | Aika loppui           | Kom    | mentti                                          |       | F         |
| x4-110308-154006                  | mpeg4                    | 15:40:06/<br>15:42:06 |        |                                                 |       |           |
| x4-110308-152816                  | jpeg                     | 15:28:16              |        |                                                 |       |           |
| x4-110308-152816                  | jpeg                     | 15:28:16              |        |                                                 |       |           |
|                                   |                          |                       |        |                                                 |       |           |
|                                   |                          |                       |        |                                                 |       |           |
|                                   |                          |                       |        |                                                 |       |           |
| د]                                |                          | 10                    |        |                                                 |       |           |
| c]<br>Is ∛ Snap Kello:            | 08:34:59                 | III<br>• pos: 11.03   | 3.2008 | 8 / 15:28:1€ <b>L</b>                           | opeta | N<br>hakı |
| <]<br>s ♥ Snap Kello:<br>45 50    | 08:34:59                 | III<br>pos: 11.03     | 3.2008 | 8 / 15:28:14 Luo Video                          | opeta | ≥<br>haku |
| <]<br>Is ✔ Snap Kello:<br>45 50   | 08:34:59                 | 0005: 11.03           | 3.2008 | 8 / 15:28:14 Luo Video<br>Luo Video<br>Luo Kuva | opeta | Þ         |

4.1.1 Kuvan ja Videon luonti tallennusohjelmalle

Valitse aikapalkilta valittu aika tai kuva, sama tapahtuma näkyy näytöllä ja tulostuu samassa muodossa 1,4,9,tai 16 -muodossa yhteen tallenteeseen

- Valitse Luo kuva tai Luo video.
- DVR nimeää tiedoston

päivä + kuukausi + vuosi + tunnit + minuutit + sekunnit + JPEG tai MPEG4. Jos etuliite X4, X9, tai X16 niin tallenne luodaan niin monesta kamerakuvasta ja pakataan yhdeksi kuvaksi / videoksi

- •
- Kuva kirjautuu kirjainmerkiksi
- voit luoda useita kuvia tai videoita yhdellä haku kerralla
  - 4.1.2 Kuvan ja videon tallennusprosessi

Dasys Oy Kaivolahdenkatu 6 00810 Helsinki Puhelin 09-72790717 Fax 0401-514 888

| 20/4     |                             |
|----------|-----------------------------|
| Rapor    | tti Polttaminen toista < to |
| <u> </u> |                             |
|          |                             |
|          | AN-1                        |
|          | AN-3 AND Some               |
|          | IP-2                        |
| YLÖS     | IP-3                        |
|          | AN-2                        |
|          | AN-4                        |
|          | IP-acti                     |
|          | IP-4                        |

|                                      |         | KI                    | ŋamerкiк   |          |          |          |                | Videon katselu                     |
|--------------------------------------|---------|-----------------------|------------|----------|----------|----------|----------------|------------------------------------|
| Nimi                                 | Тууррі  | Time stamps           | Duration   | Size     | Comments | Done     | Estimated tim  | 15: 28: 16                         |
| x4-110308-154006                     | MPEG    | 15:40:06/<br>15:42:06 | 00:02:00   | 0        |          |          |                |                                    |
| x4-110308-152816                     | JPEG    | 15:28:16              | 00:00:00   | 0        |          |          |                |                                    |
| x4-110308-152816                     | JPEG    | 15:28:16              | 00:00:00   | 0        |          |          |                |                                    |
|                                      |         |                       |            |          |          |          |                |                                    |
|                                      |         |                       |            |          |          |          |                |                                    |
|                                      |         |                       |            |          |          |          |                | Constant and a state of the second |
|                                      |         |                       |            |          |          |          |                |                                    |
|                                      |         |                       |            |          |          |          |                |                                    |
|                                      |         |                       |            |          |          |          |                |                                    |
|                                      |         |                       |            |          |          |          |                |                                    |
|                                      |         |                       |            |          |          |          |                |                                    |
|                                      |         |                       |            |          |          |          |                |                                    |
|                                      |         |                       |            |          |          |          |                |                                    |
|                                      |         |                       |            |          |          |          |                |                                    |
|                                      |         |                       |            |          |          |          | ,              |                                    |
| 🖓 Luo Vi                             | deo 🗌 N | opea vienti           | 🔓 Luo kuva |          | 🏷 Po     | ista var | hatkirjamerkit |                                    |
| Tiedostohallinta                     |         |                       |            |          |          |          |                | U stop                             |
| Nimi                                 | Туур    | pi Size               | Date mo    | dified   |          |          |                | Kanavam nimi:                      |
| test_1.pdf                           | JPEG    | 0.05MB                | 14.3.200   | 8 15:51: | 1        |          |                | PVM:<br>Aika Leima :               |
|                                      |         |                       |            |          |          |          | _              |                                    |
|                                      |         |                       |            |          | Näytä    | á tiedos | to             |                                    |
|                                      |         |                       |            |          | 🔁 P      | äivitä   |                |                                    |
|                                      |         |                       |            |          | i P      | oista    |                |                                    |
|                                      |         |                       |            |          |          |          | _              |                                    |
|                                      |         |                       |            |          | ✓ Nimea  | uuaeile  | en             |                                    |
|                                      |         |                       |            |          |          |          |                |                                    |
|                                      |         |                       |            |          |          |          |                |                                    |
|                                      |         |                       |            |          |          |          |                |                                    |
| Media                                |         |                       |            |          |          | -        |                |                                    |
| Median kapasiteetti(Mt) <sup>0</sup> |         | 200                   |            | 40       |          | 600      | 80             |                                    |
| O DVD                                | R C     | aa                    |            |          |          |          | Tybiennä       |                                    |
| A CD-ROM                             |         |                       |            |          |          |          | iynjenha       |                                    |

Klikkaamalla "Polttaminen" käyttäjälle avautuu videon tallennusikkuna.

Dasys Oy Kaivolahdenkatu 6 00810 Helsinki Puhelin 09-72790717 Fax 0401-514 888

| 🖧 Luo Video                            | 🗆 🗆 Nop | oea vienti 👖 | Luo kuva           | 🏷 Poista van               | hatkirjame |
|----------------------------------------|---------|--------------|--------------------|----------------------------|------------|
| iedostohallinta                        |         |              |                    |                            |            |
| Nimi                                   | Тууррі  | Size         | Date modified      |                            |            |
| test_1.pdf                             | JPEG    | 0.05MB       | 14.3.2008 15:51:41 |                            |            |
|                                        |         |              |                    | Näytä tiedost<br>2 Päivitä | 0          |
|                                        |         |              |                    | Poista 📝 Nimeä uudellee    | en         |
| edia                                   |         |              |                    |                            |            |
| Median kapasiteetti(Mt) <mark>0</mark> |         | 200          | 400<br>            | 600                        |            |
| DVD     CD-ROM                         | 💫 Avaa  |              |                    |                            | 🖅 Tyhjen   |

4.1.3 Kuvan tai Videon Polttaminen:

- o Valitse haluttu Kirjainmerkki tai Kirjainmerkit
- Valitse Luo kuva tai Luo video
- Valitsemalla nopea vienti hidastuvat tallentimen muut toiminnot. Hitaalla viennillä Avi:n tekeminen kestää pitempään, koska järjestelmä tekee videota vain muiden toimintojen välissä -> vakaampi toiminta
- Valitse tallennuskansio "CD, DVD tai USB -muisti" painikkeesta.
- o Klikkaa Aloita poltto, jolloin videotiedosto luodaan

Dasys Oy Kaivolahdenkatu 6 00810 Helsinki Puhelin 09-72790717 Fax 0401-514 888 Kaupparekisterinumero 736.125 Ly 1443479-0

#### 4.2 Kuvien raportti

#### 

DVR mahdollistaa tapahtuman kuvan raportoimisen. Tulosteessa on yksittäiskuva, monikuva useasta kamerasta tai panoraamakuva, järjestelmän tiedot ja käyttöjärjestelmän tunnus, jolla keinoin pystytään varmistamaan kuvan aitous. Painettaessa Tulostus – kuvaketta, avautuu kommenttikenttä, johon voidaan kirjoittaa tapahtumaa kuvaava teksti.

| NVR         mobiquitus.dvrdns.org:33061           Käyttäjä         a           Tallentimen nimi         Helsinki           Raportin PVM         15/32008 08:35           Akaleima         {}, {}, {}, {}, {}, {}, {}, {}, {}, {}, |
|----------------------------------------------------------------------------------------------------|
| Lisäkommentti                                                                                                    |

#### Kuva 25. Dokumentin tulostus

Dasys Oy Kaivolahdenkatu 6 00810 Helsinki Puhelin 09-72790717 Fax 0401-514 888 Kaupparekisterinumero 736.125 Ly 1443479-0

Dokumentista käyvät ilmi seuraavat tiedot:

- Tallennin
- Käyttäjä
- Raportin tulostusaika ja päivämäärä
- Kameran / kameroiden nimi; aikaleima
- Lokitiedosto
- Ohjelmaversio
- Tallentimen sarjanumero
- Tallentimen sijaintikohde.
- Lisäkommentti

Voit tulostaa paperiversion "Tulosta" painikkeesta tai tallentaa PDF -tiedostoon.

PDF -tiedosto tallennetaan polttoohjelman avulla tallennusmedialle.

Dasys Oy Kaivolahdenkatu 6 00810 Helsinki Puhelin 09-72790717 Fax 0401-514 888 Kaupparekisterinumero 736.125 Ly 1443479-0

## 4.3 Kirjanmerkkien käyttö

Kuvia voidaan tallentaa muistiin myöhempää katselua varten. Kirjanmerkkien ansiosta ei haluttua tallennetta tarvitse hakea uudestaan.

|                                                                 |                 | KI                    | rjamerkik |        |            |                                             |                 | Videoli katselu                              |
|-----------------------------------------------------------------|-----------------|-----------------------|-----------|--------|------------|---------------------------------------------|-----------------|----------------------------------------------|
| Nimi                                                            | Тууррі          | Time stamps           | Duration  | Size   | Comments   | Done                                        | Estimated tir   | 13: 20: 10                                   |
| x4-110308-154006                                                | MPEG            | 15:40:06/<br>15:42:06 | 00:02:00  | 0      |            |                                             |                 |                                              |
| x4-110308-152816                                                | JPEG            | 15:28:16              | 00:00:00  | 0      |            |                                             |                 |                                              |
| x4-110308-152816                                                | JPEG            | 15:28:16              | 00:00:00  |        |            |                                             |                 |                                              |
| r<br>Tiedostohallinta<br>Nimi<br>tast 1 ndf                     | /ideo N         | opea vienti           | Luo kuva  | dified | <b>%</b> F | Poista var                                  | nhatkirjamerkit | III Stop<br>Viestit<br>Kanavam nimi:<br>PVM: |
| resr <sup>2</sup> thu                                           | JFC             | AMED                  | 14.3.200  | 13:31: | ▶ Näy      | tä tiedos<br>Päivitä<br>Poista<br>ä uudelle | to<br>een       | Aika Leima :                                 |
| Media<br>Median kapasiteetti(Mt)<br>OVD<br>CD-ROM<br>USB muisti | Avi<br>O Aloita | 200<br>aa<br>poltto   |           | 401    | )          | 600                                         | 80<br>Tyhjennä  |                                              |

Dasys Oy Kaivolahdenkatu 6 00810 Helsinki Puhelin 09-72790717 Fax 0401-514 888

|                  |        | Kir                   | iamerkik      |      |          |              |                |
|------------------|--------|-----------------------|---------------|------|----------|--------------|----------------|
| Nimi             | Тууррі | Time stamps           | ,<br>Duration | Size | Comments | Done         | Estimated tim  |
| x4-110308-154006 | MPEG   | 15:40:06/<br>15:42:06 | 00:02:00      | 0    |          |              |                |
| x4-110308-152816 | JPEG   | 15:28:16              | 00:00:00      | 0    |          |              |                |
| x4-110308-152816 | JPEG   | 15:28:16              | 00:00:00      | 0    |          |              |                |
|                  |        |                       |               |      |          |              |                |
|                  |        |                       |               |      |          |              | >              |
| 48 Luo Vid       | eo 🗆 N | opea vienti 🚦         | Luo kuva      |      |          | 🍾 Poista var | hatkirjamerkit |

Kirjainmerkki säilyvät vaikka tallennetta ei olisi enää; painamalla Poista vanhat kirjainmerkit päivittyvät vastaamaan todellista tilannetta

Painettaessa Polttaminen -kuvaketta näytölle avautuu ikkuna, jossa on lista tallennetuista kirjamerkeistä. Tallennettuja kirjamerkkejä voidaan esikatsella tai poistaa. Valittaessa kirjamerkki ja painettaessa "Toista kirjainmerkki" näyttää esikatselukirjanmerkin.

Kaupparekisterinumero 736.125 Ly 1443479-0

#### 5.0 Järjestelmän asetukset

#### 5.1 Perusnäkymän asetukset

| JÄRJESTELMÄ NÄYTTÖASETUKSET KA | AMERA TALLENNUSAIKATAULUT VERKKO ILMOITUSAIKATAULUT MAKROT KÄYTTÄJÄ PÄÄKÄYTTÄJÄ CMS I/O yksiköt V/A Ohje |
|--------------------------------|----------------------------------------------------------------------------------------------------|
|                                |                                                                                                    |
|                                |                                                                                                    |
|                                |                                                                                                    |
|                                |                                                                                                    |
|                                |                                                                                                    |
|                                | jarjestelmán kieli Finnish ≎                                                                             |
|                                | Käytä vahti toimintoa 🗌 👘                                                                                |
|                                | Kanavat                                                                                                  |
|                                | AN-1 AN-4 IP-acti IP-4                                                                                   |
|                                | Videolähdön moodi                                                                                        |
|                                | Automaattinen vaihtuvuus     Aika (sek): 1     Kello                                                     |
|                                | <b>Uudelleenkäynnistyksen asetukset</b>                                                                  |
|                                | Uudeleenkäynnistys Auto sammutus                                                                         |
|                                | Day of week Time(hh:mm) Enabled Day of week Time(hh:mm) Enabled                                          |
|                                | isää tapahtuma isää tapahtuma                                                                            |
|                                | ditoi tapahtuma ditoi tapahtuma                                                                          |
|                                | Poista tapahtumi                                                                                         |
|                                |                                                                                                    |
|                                |                                                                                                    |
|                                | Cyborg Version G3.00.09 Valikko                                                                          |
|                                | System version G3.00.09 Sarjanumen                                                                       |
|                                | Tunnistuksen aikajaksø 120 😂 sek 🖉 Pakota auto havainto                                                  |
|                                | ▼ Kamera ID Videosignaai ● NTSC ● PAL                                                                    |
|                                |                                                                                                    |
|                                | intervalient keinat.                                                                                     |
|                                | Polsta kamera käytöstä 3600 🕃 sek                                                                        |
|                                | Enable tootlips on page 'Camera'                                                                         |
|                                | Enable tooltips on page 'Recording & schedule'                                                           |
|                                | Tallenna asetukset                                                                                       |
|                                | Lataa asetukset                                                                                          |
|                                | Palauta oletusasetukset                                                                                  |
|                                |                                                                                                    |
|                                |                                                                                                    |
|                                |                                                                                                    |
|                                |                                                                                                    |
|                                |                                                                                                    |
|                                | ijāš Oldur Boors 6 Boith Scient                                                                          |
|                                | usas Vietus pientita e roistu Poistu                                                                     |

# Järjestelmän perusasetukset ovat asetuksia, joita yleensä tarvitaan vain järjestelmän käyttöönoton yhteydessä tai lisättäessä / poistaessa järjestelmästä ominaisuuksia.

5.1.1 Kielivalikko, järjestelmän kielen valinta: vaatii uudelleen -käynnistyksen

5.1.2 Vahtitoiminto tarkkailee järjestelmän tilaa ja käynnistää serverin tarvittaessa uudelleen: esim. järjestelmätoimintojen liiallisen hidastumisen johdosta

5.1.3 Kanavat, näyttää järjestelmään kytketyt kamerat, joista on havaittu videosignaalia: samalla voidaan aktivoida videolähtöön analogisia kameroita lähtö / kaappauskortti

5.1.4 Videolähdön moodi, analogisia kamerasignaaleja voidaan ohjelmoida erilliseen videolähtöön

- 5.1.5 Kello: tallentimen tai CMS -koneen kellonajan asetus
- 5.1.6 Järjestelmään uudelleenkäynnistys tai aikaohjattu sammutus
- 5.1.7 Näyttää järjestelmän versio tiedot
- 5.1.8 Kameraikkunassa näytettävät tiedot: nimi, päivä aika

Dasys Oy Kaivolahdenkatu 6 00810 Helsinki Puhelin 09-72790717 Fax 0401-514 888

5.1.9 Tunnistusaikajaksolla määritellään kuinka kauan järjestelmä yrittää tunnistaa kameroita. Tunnistaminen voidaan toteuttaa manuaalisestikin: yleensä kun kysessä on IP -kamera

5.1.10 Videosignaalin tyyppi (Euroopassa PAL -järjestelmä)

5.1.11 Alkukäynnistyksen pituus

5.1.12 Intervallit: kuinka monta kertaa nostetaan jokaista tunnistustasoa, esim. jos alkukäynnistys 5 intervallin ollessa 4 on kameran tunnistusyritykset seuraavat 5 sek, 20 sek, 80 sek, jne

5.1.13 Jatketaanko kameran tunnistusta vai poistetaanko se kokonaan järjestelmästä tietyn ajan kuluttua

5.1.14 Hiiren siirto kamerapainikkeen päälle aktivoi lisäinfon: näyttää kameran koko nimen

5.1.15 Tallenna asetukset DVR: tämä on hyvä tehdä aina kun asetuksia on muutettu

5.1.16 Lataa asetukset: tällä voit tuoda jo tallennetut asetukset takaisin

5.1.17 palauttaa oletusasetukset

Dasys Oy Kaivolahdenkatu 6 00810 Helsinki Puhelin 09-72790717 Fax 0401-514 888 Kaupparekisterinumero 736.125 Ly 1443479-0

#### 5.2 Näyttöjen asetukset ja sommittelu

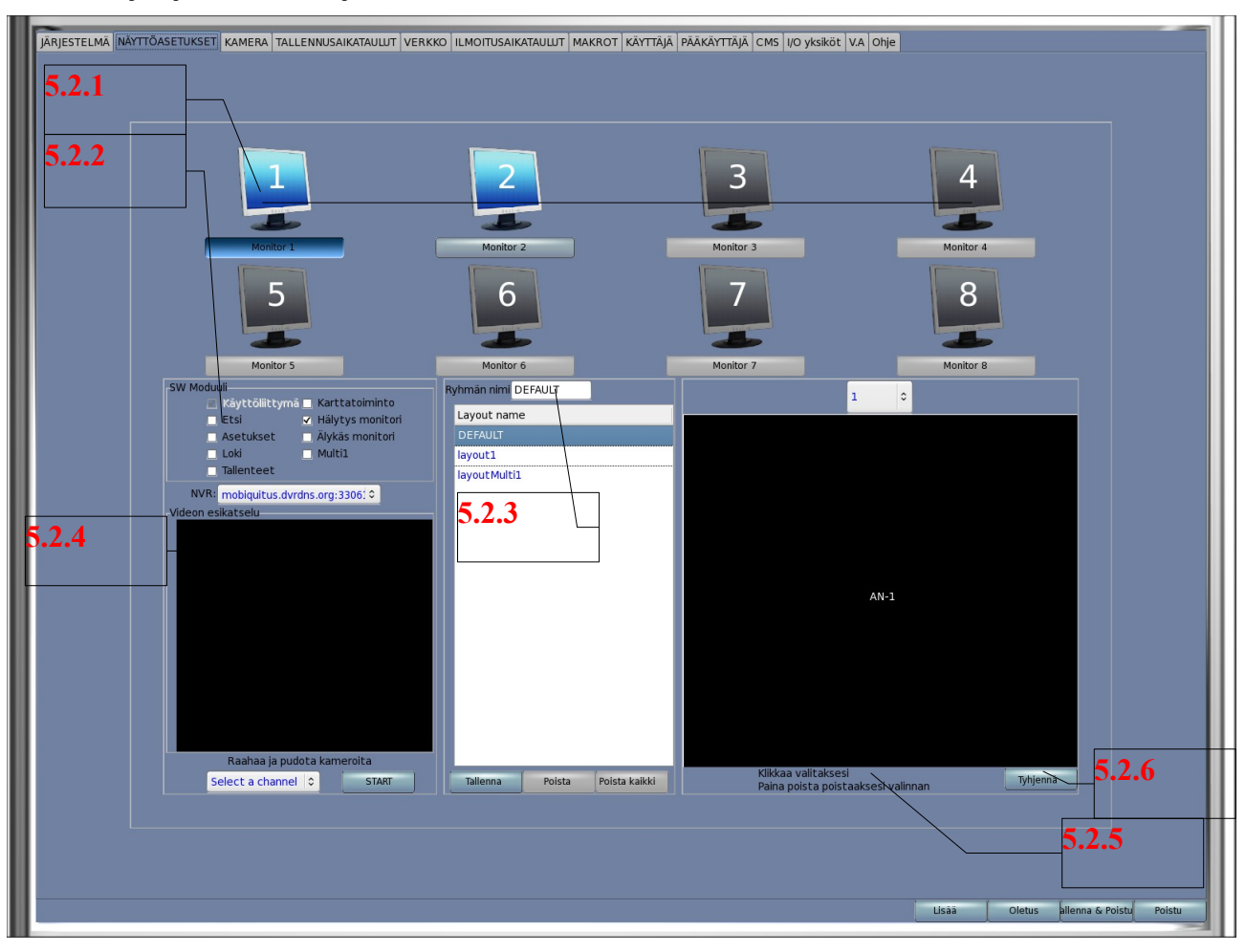

- Tärkeää luoda kaikille käyttäjille heidän tarpeita vastaava kuvasommittelu (monitorien asetukset) varsinkin jos käytetään useita monitoreja
- Jokaiselle käyttäjälle voidaan luoda henkilökohtaiset näkymät asetus- valikossa
- Näytön sommitteluikkunasta aktivoidaan erillaiset monitoritoiminnot ja kuvanäkymät. Voit määrittää mihin monitoriin aukeaa karttaohjelma, matriisinäyttö, hälytysmonitorit, asetukset jne.

5.2.1 Asetettavan monitorin valinta, kun tehdään kuvasommittelua pitää jokaiselle monitorille asettaa toiminnot erikseen. Näyttää samalla kuinka monta monitoria on mahdollista kytkeä ilman lisäpäivitystä.

1.

Tummansininen -aktiivinen monitori, jonka asetuksia juuri tehdään Vaaleansininen -kytketty monitori Harmaa -monitorilähtö ei ole käytössä

Dasys Oy Kaivolahdenkatu 6 00810 Helsinki Puhelin 09-72790717 Fax 0401-514 888 Kaupparekisterinumero 736.125 Ly 1443479-0

5.2.2 Monitorin näytölle valittu toiminta (käyttöliittymä tulee aina 1. monitorille), Etsi (haku), Asetukset, Loki, Tallenteet (polttaminen), Karttaohjelma, Hälytysmonitori, Älykäsmonitori (monihälytys), Multi (matrix) Multi1-3 valitaan kamera määrä näytössä

HUOM: Jokaisella sommittelulla voi olla omanlaiset monitorien toimintatavat, joten ne pitää määritellä yksitellen

5.2.3 Ryhmän nimi, sommittelun nimi, uuden sommittelun syöttökenttä. Kun luot uuden sommittelun kirjoita nimi ja paina tallenna, alalaatikossa näet jo käytössä olevat sommittelut

5.2.4 Painamalla start -painiketta ja valitsemalla vetolaatikosta kameran voit ennakkokatsella sitä ennen kuin siirrät sen oikealla puolella olevaan 5.2.5 sommittelu näkymään.

1. 5.2.5 Sommittelun suunnitteluikkuna, ylävalikosta voit valita kuvanäkymän 1, 4, 9, 10, 16, 36, 64 tai multi1-3.

Jokaiselle sommittelun (layout name) näkymälle pitää valita kameravalikko. Kamerat valitaan drag&drop -toiminnolla.

5.2.6 Tyhjentää sen hetkisen näkymän 1-64 -kameravalinnat, voit myös vetää kameran vanhan päälle jos et halua tyhjentää koko valikkoa.

Dasys Oy Kaivolahdenkatu 6 00810 Helsinki Puhelin 09-72790717 Fax 0401-514 888 Kaupparekisterinumero 736.125 Ly 1443479-0

#### 5.3 Kamera asetukset

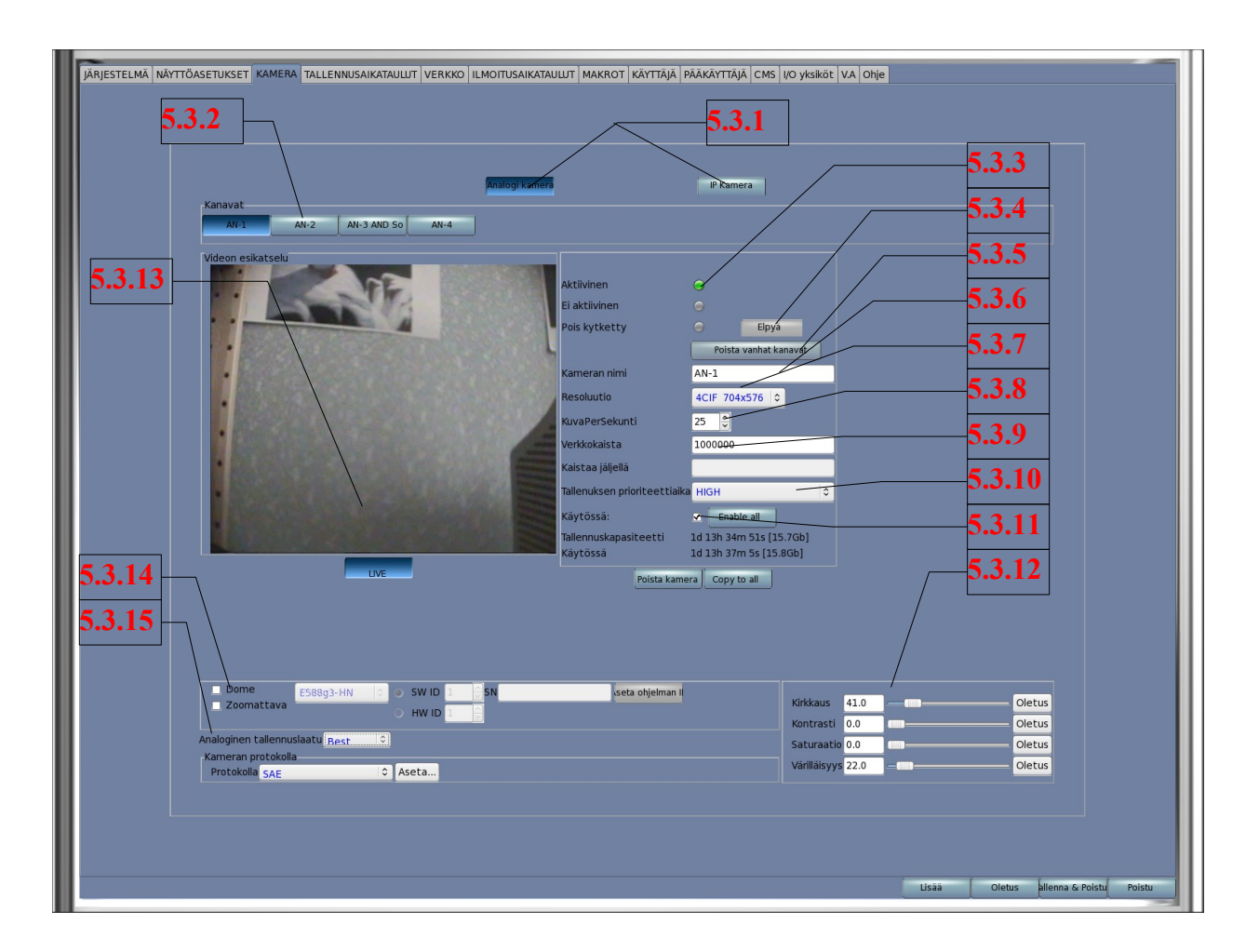

tässä valikossa määritellään kameran tekniset asetukset, näihin ei usein tarvitse tehdä muutoksia käyttöönoton jälkeen

5.3.1 Kameratyyppi, valitse käsiteltävät kamerat analogiset tai IP -kamerat

5.3.2 kanavat, valitse käsiteltävä kamera ja esikatsele painamalla Live -painiketta

5.3.3 Näyttää kameran tilan aktiivinen, ei aktiivinen (järjestelmä ei ole vielä löytänyt kameraa -> valitse järjestelmä -välilehti, paina "pakota auto havainto" painiketta (tämä toiminta käynnistää kaikkien kameroiden uudelleen hakemisen); poiskytketty järjestelmä ei enää yritä havannoida kyseistä kameraa

5.3.4 Elpyä, tällä näppäimellä voit yrittää elvyttää yksittäisen kameran

5.3.5 Poistaa järjestelmästä ja näytöltä kamerat, jotka ovat poiskytketyssä tilassa.

5.3.6 Kameran nimi, tähän voit antaa vapaasti kamera nimen.

(Kun annat kameroille nimiä ja haluat ne aakkosjärjestykseen käytä 01,01,03 numerointia muuten jos käytät 1,2,...11,12 jne. kameranumerot tulevat aakkostuksen jälkeen seuraavaan järjestykseen 1,11,12,....2,22 jne. Huomioi myös välit ja muut erikoismerkit vaikuttavat

Dasys Oy Kaivolahdenkatu 6 00810 Helsinki Puhelin 09-72790717 Fax 0401-514 888

aakkostamiseen) Ylhäältä näet kuinka järjestelmä aakkostaa kamerat samaan tapaan kuin perusnäytöllä.

5.3.7 Resoluutio, tässä valitaan kameralle resuluutio 704x576, 704x288 tai 352x288. Voit valita analogisilla kameroilla 2 kpl

korkeaa resoluutiota / kaappauskortti. Jos kaikilla kameroilla on käytössä 25 kuvaa sekunnissa, lasketaan resoluutiota automaattisesti: kortin prosessori ei pysty tuottamaan riittävää informaatiota tämä näkyy päänäytön pääikkunassa. IP-kameroilla ei ole vastaavaa rajoitusta

5.3.8 Kuva per sekunti, Tässä valitaan kameralle kuvatahti max 25 kuvaa/sekunti/kamera. Vaikuttaa myös etäkoneelle tuotettuun kuvaan.

5.3.9 Verkkokaista, tässä määritellään kuinka paljon kamera käyttää verkosta kaistaa kun CMS -ohjelma on käytössä. Pakkaustaso: mitä pienempi arvo sen huonompi kuva (kovempi pakkaustaso) ja vastaavasti mitä suurempi arvo sen parempi kuva (pienempi pakkaustaso). Järjestelmä pyrkii säilyttämään asetut kuvaresoluutiot ja kuvatahdit.

5.3.10 Tallennusprioriteetti, jokaiselle kameralle voidaan määritellä erillinen tallennuksen pituus: korkea, keski tai matala. Korkean proriteetin omaava kameran tallenne on 2x niin pitkä kuin keskimmäisen ja vastaavasti 4x niin pitkä kuin matalan prioriteetin kamerassa

5.3.11 Käytössä, tällä laatikolla kamera voidaan ottaa pois käytöstä tilapäisesti esim. huoltoa varten.

5.3.12 Kuvasävyt, tässä säädetään jokaiselle kameralle erikseen kuva arvot, Kirkkaus, Kontrasti, Saturaario (kylläisyys) ja Värikylläisyys (sävy).

5.3.13 Videon esikatselu, valittu kamera näkyy tässä kuvaruudussa kun Live -näppäin on aktivoitu

5.3.14 Ohjattava kamera, tässä valikossa valitaan onko kamera ohjattava ja minkä tyyppinen, lisäksi käytettäessä SAE (Dasys) -tyyppisiä kameroita voidaan niille syöttää kameranumero kun tiedetään sarjanumero (kameroihin ei ole saanut kovakoodata id numeroa ja lisäksi niiden pitää olla tehdasasetuksissa protokollan suhteen)

5.3.15 Analogisen tallennuslaatu, kameroille voidaan lisäksi määritellä tallennustaso: paras tai hyvä. Pääsääntöisesti kameroille, jotka identifioivat K70-120 mukaisesti valitaan paras ja kameroille, jotka kuvaavat yleiskuvaa K5-70 valitaan hyvä: näin säästyy kiintolevytilaa

Dasys Oy Kaivolahdenkatu 6 00810 Helsinki Puhelin 09-72790717 Fax 0401-514 888 Kaupparekisterinumero 736.125 Ly 1443479-0

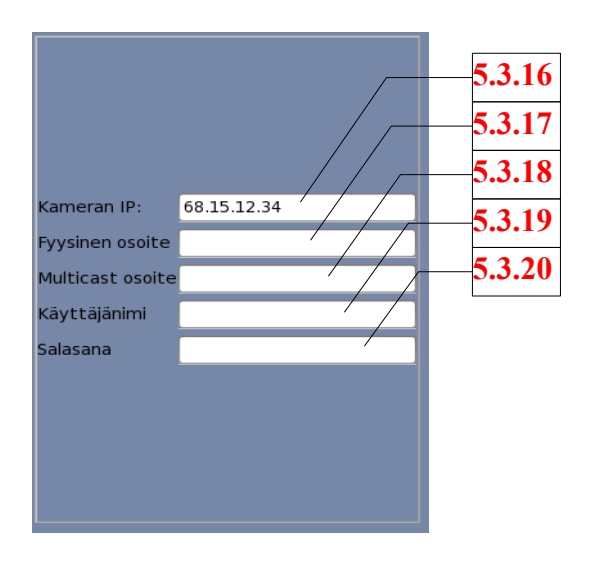

IP -kameroille aukeaa lisäksi lisäikkuna

5.3.16 Kameran IP

5.3.17 Fyysinen osoite, MAC -osoite (ei pakollinen)

5.3.18 Moniyhteys IP -osoite (Multicast)

5.3.19 Kameran käyttäjätunnus,

5.3.20 Salasana

kameran ja tallentimen väliset IP -osoite, käyttäjätunnus ja salasana pitää olla ehdottomasti samat. Vaihda aina tehdasasetukset pois kameroista käyttäen internet -selainta.

Dasys Oy Kaivolahdenkatu 6 00810 Helsinki Puhelin 09-72790717 Fax 0401-514 888 Kaupparekisterinumero 736.125 Ly 1443479-0

#### 5.4 Tallennusaikataulut

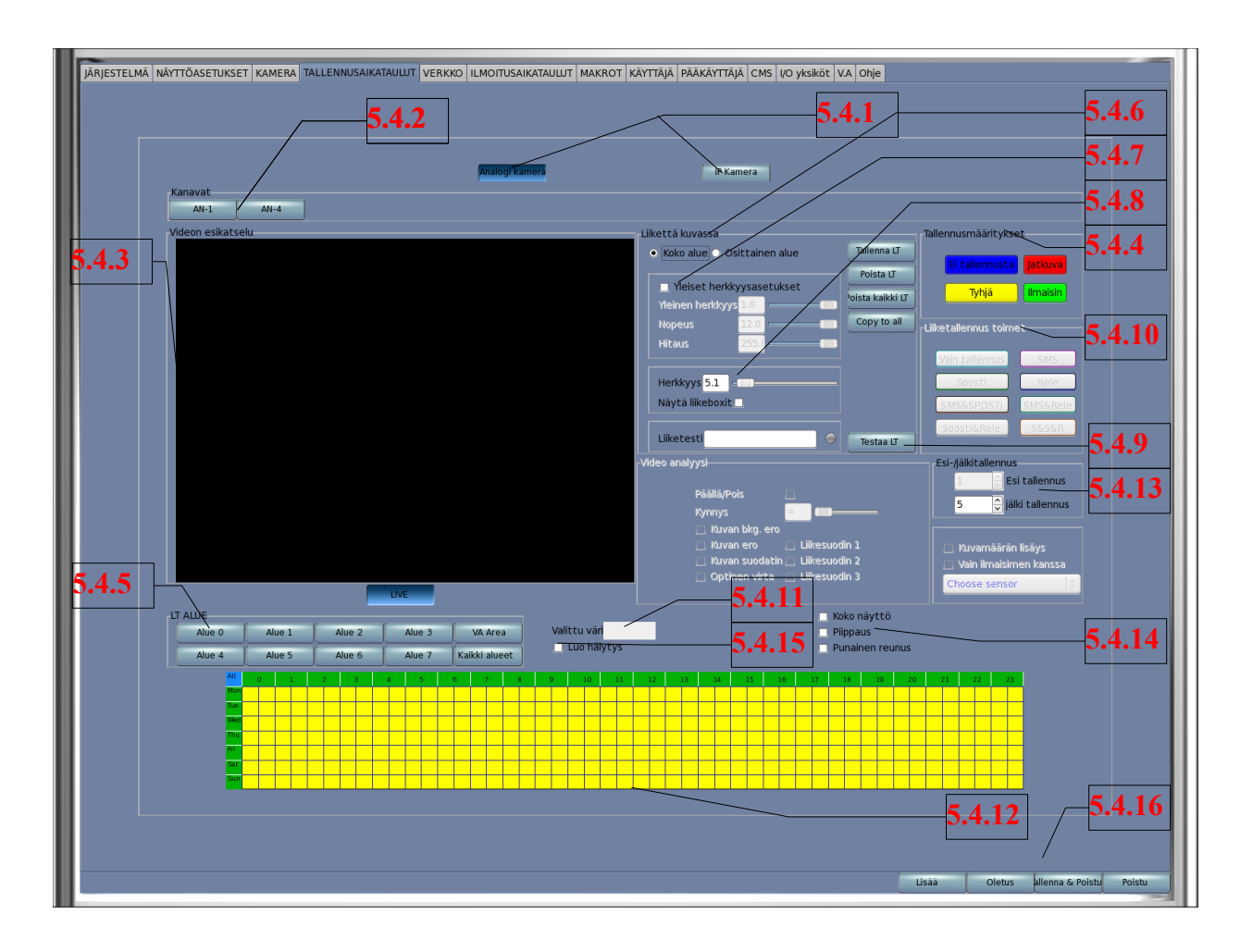

Tallennusaikataulu valikko on monikerroksinen ja -toiminen. Samalla valikolla määritellään kameran perustoiminnot, lisäksi jokainen LT -alue toimii omaehtoisesti (aivan kun käsittelisit yhden kameran sijasta useita, joissa on sama kuva). Jokaiselle alueelle voidaan määrittää oma aikataulu ja tapahtuma, Esim: metroaseman Alue 1 on määritetty vain raide 1, 24h/7pvä, vain tallennus ja lisäksi Luo hälytys aina kun jokin lähestyy raidetta (henkilö/metro) luodaan hälytys hälytysmonitorille, Alue 2 on määritetty koko kameranäkymä (myös laiturialue) klo 22.00-06.00 sähköposti ja Luo hälytys kun kamera havaitsee yöaikaan liikettä: järjestelmä luo hälytyksen näytölle ja lähettää sähköpostin jne. Analogisilla kameroilla on 8 liikealuetta, IP -kameroilla alueiden määrä riippuu kameratyypistä.

- 5.4.1 Kameratyyppi, valitse käsiteltävät kamerat: analogiset tai IP -kamerat
- 5.4.2 Kanavat, valitse käsiteltävä kamera ja esikatsele painamalla Live -painiketta
- 5.4.3 Videon esikatselu valittu kamera näkyy tässä kuvaruudussa kun Live -näppäin on aktivoitu.
- 5.4.4 Tallennustapa, Huom! aluetallennus

Dasys Oy Kaivolahdenkatu 6 00810 Helsinki Puhelin 09-72790717 Fax 0401-514 888 Kaupparekisterinumero 736.125 Ly 1443479-0

Ei tallennusta, Kamera: näkyy näytöllä (vaatii käyttäjälle oikeuden kameraan), Hälytystoiminta toimii ja voit käyttää Videoanalyysia tai Makroja mutta ei tallenna

Tyhjä, kamera näkyy näytöllä (vaatii käyttäjälle oikeuden kameraan), mutta kaikki muut toiminnot ovat poissa käytöstä

Jatkuva, Kamera tallentuu jatkuvasti, Hälytystoiminta toimii ja voit käyttää Videoanalyysia tai Makroja.

Ilmaisin. Kamera seuraa ulkoista ilmaisinta

5.4.5 Liiketunnistusalue, valitse alue, jota haluat käyttää LT0-7

5.4.6 Kokoalue tai osa-alue, valttaessa kokoalue on koko kamerakuva liiketunnistuksen käytössä. Valittaessa osa-alue pitää alue määrittää kuvaan: vedä vasemmasta nurkasta oikeaan pitäen hiiren vasenta painiketta painettuna, yhdelle osa-alueelle voit valita vain yhden alueen.

5.4.7 Yleiset herkkyydet: nämä vaikuttavat kyseisen kamera kaappauskortin kaikkiin herkkyyksiin

5.4.8 Herkkyys: muuttamalla arvoa saat muutettu liikeilmaisimen herkkyytä, mitä suurempi arvo sen epäherkempi tunnistus

5.4.7 Testaa LT, kamerakuvassa olevaa liikettä testataan

5.4.10 Valitse LT -alueelle toiminta

Sähköposti tarvitsee lisäksi sähköpostipalvelimen, tekstiviesti tarvitsee lisäksi GSM -lähettimen, rele tarvitsee lisäksi I/O -kortin.

Vain Tallennus=Tallentaa kun havaitsee liikkeen

Sposti=Sähköposti ja tallennus

sms&sposti=Tekstiviesti, sähköposti ja tallennus

sposti&rele=Sähköposti, ulostulo ja tallennus

SMS=Tekstiviesti ja tallennus

Rele=Ulostulo ja tallennus

SMS&rele=tekstiviesti, ulostulo ja tallennus

S&S&R=Tekstiviesti, sähköposti, ulostulo ja tallennus

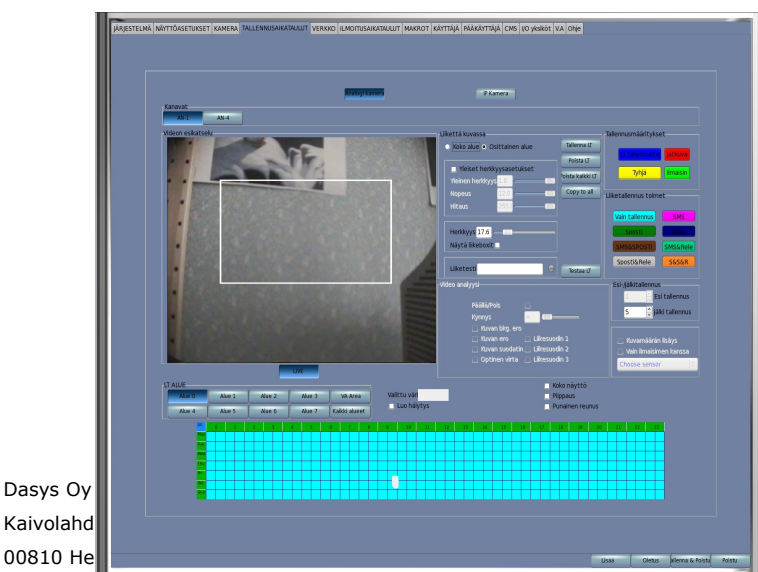

6. 5.4.12 Viikkokalenteri, valittuasi perustoiminnon tai jonkin liikealueen, näyttää kalenteri valitun alueen toiminnot yksi kerrallaan. Kalenterissä voi muokata toimintoja vetämällä hiirellä haluttua päivämäärää tai kellonaikaa. Voit myös aktivoida koko viikon napsauttamalla kalenterin vasemmalla ylhäällä olevaa All -kohtaa.

5.4.13 Esi- ja jälkitallennus, tässä voit vaikuttaa kuinka kauan tallennin tallentaa liiketapahtuman jälkeen. Esitallennus on asetettu ennalta yhteen sekuntiin.

5.4.14 N/A Liiketunnistuksen lisätoiminnot, kokonäyttö, piippaus tai punainen reunus

5.4.15 Luo hälytys, tämä toiminta vaikuttaa paikallisesti (vain siinä tallentimella, jolla olet tekemässä toimintaa esim CMS2), Liiketunnistuksen tapahtuessa hälytys tuotetaan hälytysmonitorille. Kalenterissa pitää olla A -symboli sen aikajakson kohdalla jolla hälytys on aktiivinen, kts Hälytysmonitori. Usean kameran aktivoiminen samaan kellonaikaan saattaa aiheuttaa, ettei kaikkia hälytyksiä voida näyttää johtuen hälytysten viiveajoista.

5.4.16 Lisää, tallenna muutokset heti tehtyäasi ne.

Dasys Oy Kaivolahdenkatu 6 00810 Helsinki Puhelin 09-72790717 Fax 0401-514 888 Kaupparekisterinumero 736.125 Ly 1443479-0

#### 5.5 Verkko asetukset

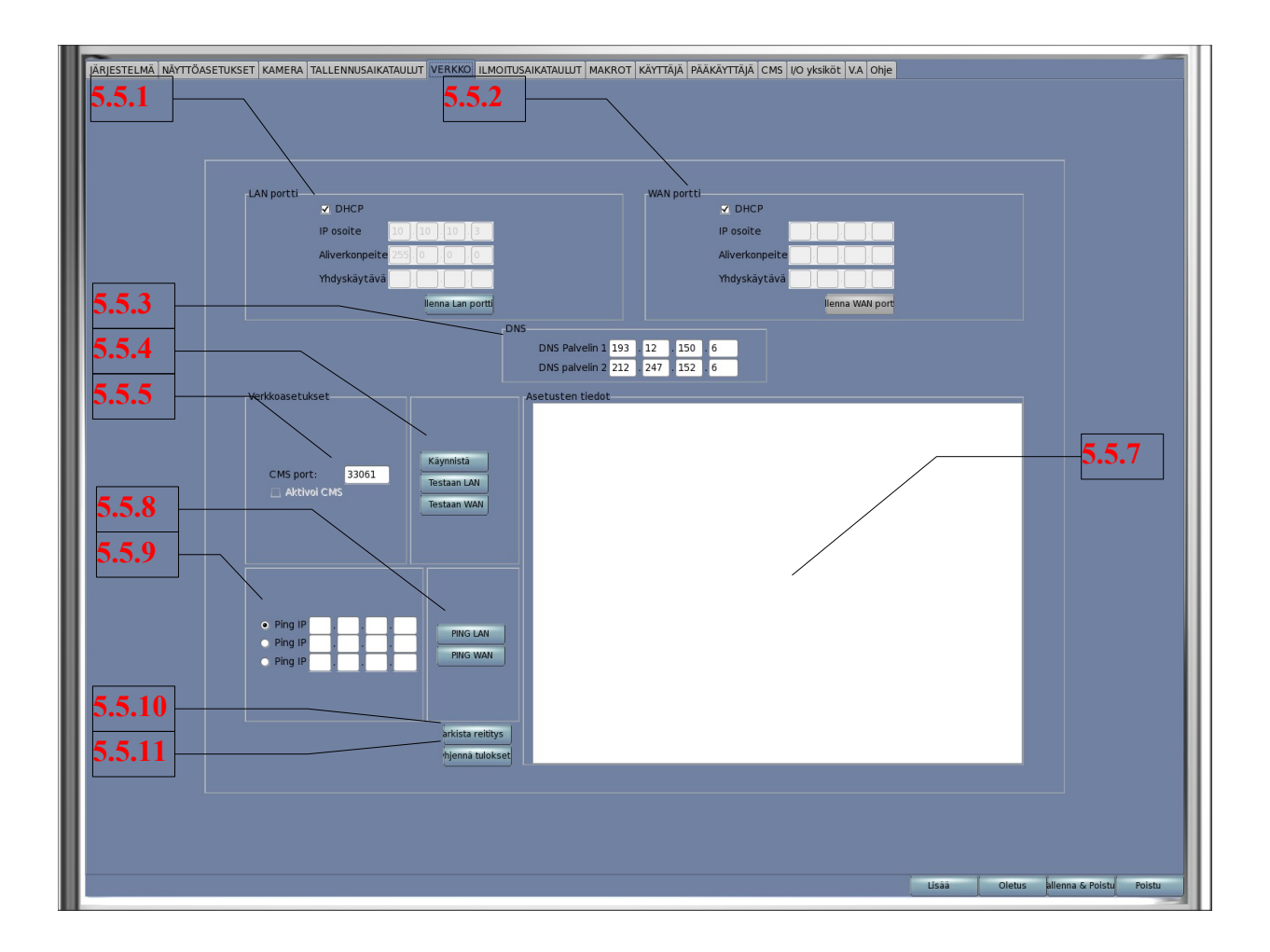

Verkkoasetuksissa määritellään LAN ja WAN -verkkoon liittyvät asetukset. Täällä voidaan myös testata verkon toiminta tai pingata verkossa olevia laitteita.

5.5.1 LAN, tälle puolelle verkkoa kytketään -IP kamerat, CMS -koneet jne. Määritellään LAN verkon asetukset: käytetäänkö DHCP -palvelinta vai määritelläänkö kiinteä IP -osoite, aliverkonpeite ja yhdyskäytävä.

5.5.2 WAN, tämä verkkopuoli on varalla. Halutessasi voit määrittää kuten LAN -verkon puoli; tältä puolelta kytkeydytään yleiseen verkkoon kuten internettiin.

5.5.3 Nimipalvelin

5.5.4 Käynnistä kun olet vaihtaut LAN tai WAN -asetuksia. Käynnistä verkko uudelleen tästä painikkeesta. Testaa -näppäimellä voit tarkastaa, että asettamasi asetukset ovat voimassa ja verkko toimii.

5.5.6

5.5.7 Asetusten tiedot, tälle näytölle kirjautuvat verkkoyhteystiedot, ping -tiedot ja verkkokyselyt.

5.5.8 PING, lähettää haluttuun verkkoon Ping -komennon, joka on aktivoitu kohdassa 5.5.9

Dasys Oy Kaivolahdenkatu 6 00810 Helsinki Puhelin 09-72790717 Fax 0401-514 888

- 5.5.9 Ping IP, tähän voit kirjoittaa halutun pingattavan IP -osoitteen
- 5.5.10 Tarkista reititys, tarkistaa reitityksen ja ilmoittaa tiedot näytöllä
- 5.5.11 Tyhjennä tulokset, tyhjentää näytön tapahtumat.

Dasys Oy Kaivolahdenkatu 6 00810 Helsinki Puhelin 09-72790717 Fax 0401-514 888 Kaupparekisterinumero 736.125 Ly 1443479-0

## 5.6 Ilmoitukset ja aikataulu

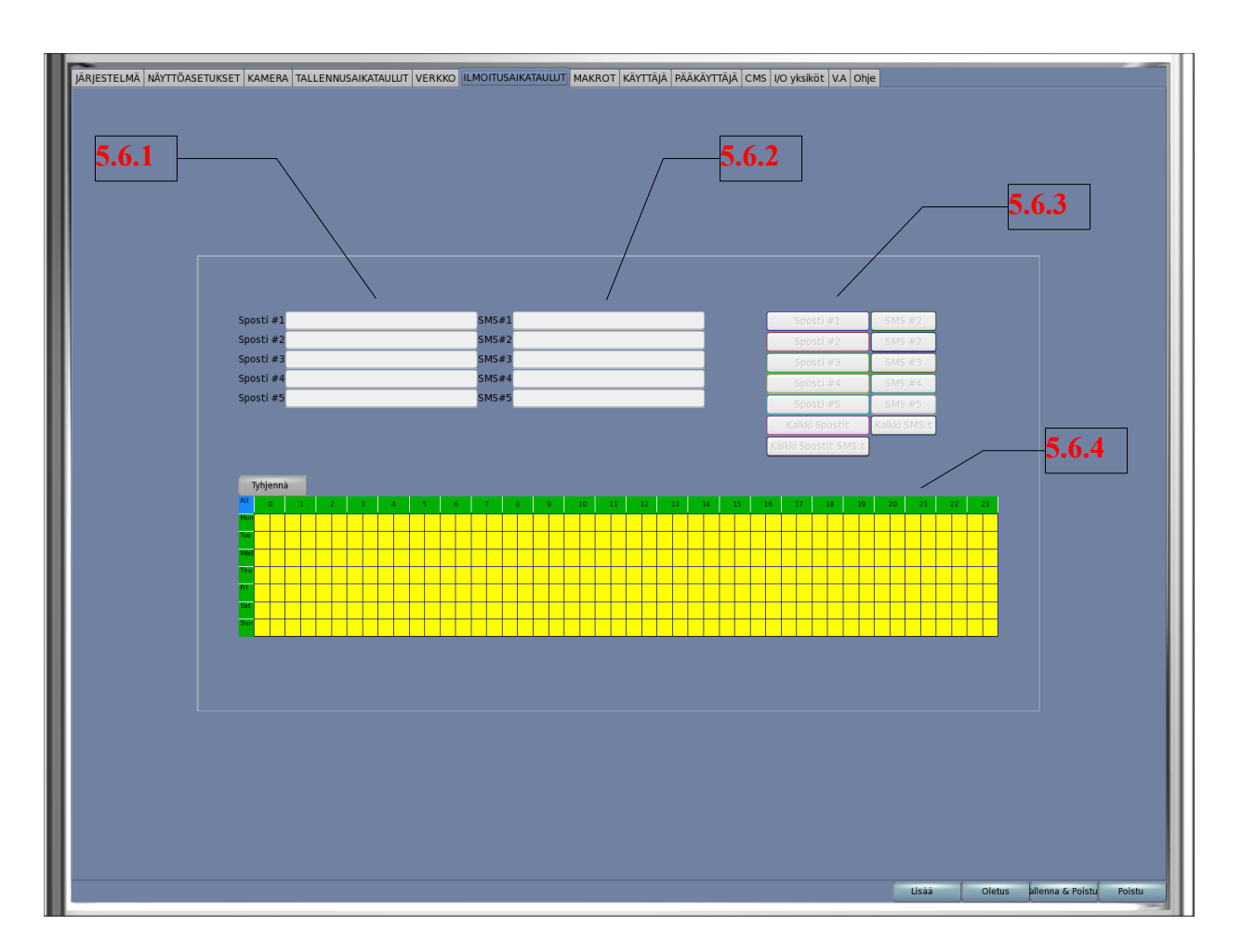

Tässä valikossa määritellään käytettävät sähköpostiosoitteet ja tekstiviesti- numerot.

5.5.1 Sposti, tähän kirjoitetaan haluttu sähköpostiosoite 1-5kpl

5.5.2 SMS tähän kirjoitetaan haluttu Kännykkänumero 1-5kpl

5.5.3 Aktivoidaan haluttu toiminta

5.5.4 Viikkokalenteri, halutun toiminnan 5.5.3 aikataulutus (maalaa yli hiiren vasemmalla näppäimellä)

Dasys Oy Kaivolahdenkatu 6 00810 Helsinki Puhelin 09-72790717 Fax 0401-514 888

## 5.7 Makrot

| JÄRJESTELMÄ NÄYTTÖASETU | KSET KAMERA TALLENNUSAIKATAULUT VERKKO ILMOITUSAIKATAULUT MAKROT KÄYTTÄJÄ PÄÄKÄYTTÄJÄ CMS 100 yksiköt VA Ohje |
|-------------------------|----------------------------------------------------------------------------------------------------|
|                         |                                                                                                    |
|                         |                                                                                                    |
|                         |                                                                                                    |
|                         |                                                                                                    |
|                         | Makron nimi Heräte tapahtuma Toiminta                                                                         |
|                         | Motion Detection Canada Send DOME command Parametrit                                                          |
|                         | Makron nimi Channel Channel Preset ID                                                                         |
|                         |                                                                                                    |
|                         | MD Area                                                                                                    |
|                         |                                                                                                    |
|                         |                                                                                                    |
|                         |                                                                                                    |
|                         |                                                                                                    |
|                         |                                                                                                    |
|                         |                                                                                                    |
|                         | Tallenna Poista Delete All Testaa 🔾 🥥                                                                         |
|                         |                                                                                                    |
|                         | Tytjennä                                                                                                    |
|                         | All 0 1 2 3 4 5 6 7 8 9 10 11 12 13 14 15 16 17 18 29 20 21 22 23                                             |
|                         |                                                                                                    |
|                         |                                                                                                    |
|                         |                                                                                                    |
|                         |                                                                                                    |
|                         |                                                                                                    |
|                         |                                                                                                    |
|                         |                                                                                                    |
|                         |                                                                                                    |
|                         |                                                                                                    |
|                         |                                                                                                    |
|                         |                                                                                                    |
|                         | Lisää Oletus Alenna & Poistu                                                                                  |

Makrot kentässä voidaan toteuttaa kaikki ehdolliset loogiset komennot

Dasys Oy Kaivolahdenkatu 6 00810 Helsinki Puhelin 09-72790717 Fax 0401-514 888 Kaupparekisterinumero 736.125 Ly 1443479-0

#### 5.8 Käyttäjä asetukset

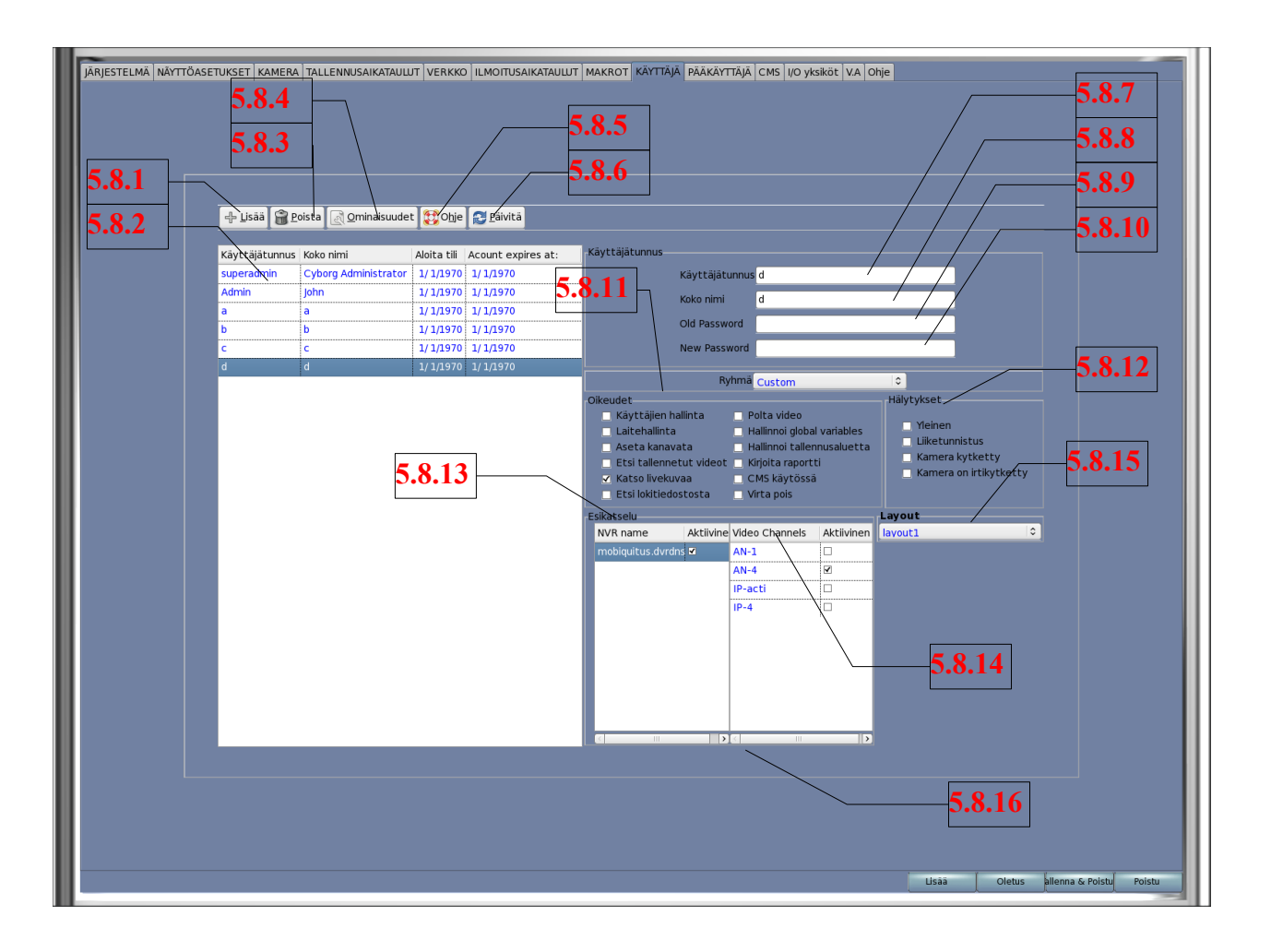

Käyttäjäasetuksissa määritellään kaikki käyttäjään liittyvät tiedot: mitä saa tehdä ja mihin kameroihin /tallentimiin saa olla yhteydessä

Myöhemmässä versiossa rittää kun käyttäät määritellään vain päätallentimeen, mutta tässä vaiheessa käyttäjä on määriteltävä kaikkiin tallentimiin ja cms -koneille erikseen

5.8.1 Lisää, lisää uusi käyttäjä kts. 5.8.1.1
5.8.2 Käyttäjät näyttö, tästä listasta voit poimia käyttäjän poistaaksesi tai muokataksesi
5.8.3 Poista, kun olet valinnut ensiksi käyttäjän listalta voit poistaa sen tällä näppäimellä
5.8.4 Ominaisuudet, voit muokata käyttäjän käyttöoikeuksia tai tarkastella niitä
5.8.5 N/A
5.8.6 N/A
5.8.7 Valitun käyttäjän tunnus näkyy tällä rivillä
5.8.9 Vanha salasana, kun haluat vaihtaa salasanaa, syötä ensin vanha salasana tähän kenttään

Katu 6

Ly 1443479-0
nki

Kaivolahdenkatu 6 00810 Helsinki Puhelin 09-72790717 Fax 0401-514 888

Dasys Oy

5.8.10 Uusi salasana, uusi salasana syötetään tähän kenttään

5.8.11 Käyttöoikeudet, voit valita käyttäjälle käyttöoikeudet joko ryhmäpainikkeesta: pääkäyttäjä, ylläpitäjä, superkäyttäjä tai yksittäinen käyttäjä (3 ensimmäistä ovat lukittuja ryhmiä ja heille on annettu oikeudet etukäteen). Yksittäistä käyttäjää voit muokata käyttäjäkohtaisesti.

- Käyttäjien hallinta
- laitehallinta
- Aseta kanavat
- Etsi tallennetut videot
- Katso livekuvaa
- Etsi lokitiedostosta
- Polta video
- Hallinnoi globaalisti
- Hallinnoi tallennusaluetta
- Kirjoita raportti
- CMS käytössä
- Virta pois

5.8.12 Hälytykset, tällä kentällä päätetään minkä tyyppiset hälytykset käyttäjä näkee ollessaan kirjaantunut

- Yleinen
- Liiketunnistus
- Kamera kytketty
- Kamera irtikytketty
  - 5.8.14 Esikatselu, valitaan tallentimet ja kamerakuvat, joille käyttäjällä on oikeus
  - 5.8.15 Annetaan käyttäjälle tarvittavat kuvasommittelut
  - 5.8.16 Kamera kohtainen oikeus katseluun, neutraali = käyttöoikeusvalikon mukainen, ei sallittu

= poistaa kameran käytöstä ja sallittu = sallii kameran katselun, vaikka käyttöoikeus ei sitä sallisi.

Dasys Oy Kaivolahdenkatu 6 00810 Helsinki Puhelin 09-72790717 Fax 0401-514 888

#### 5.9 Pääkäyttäjä

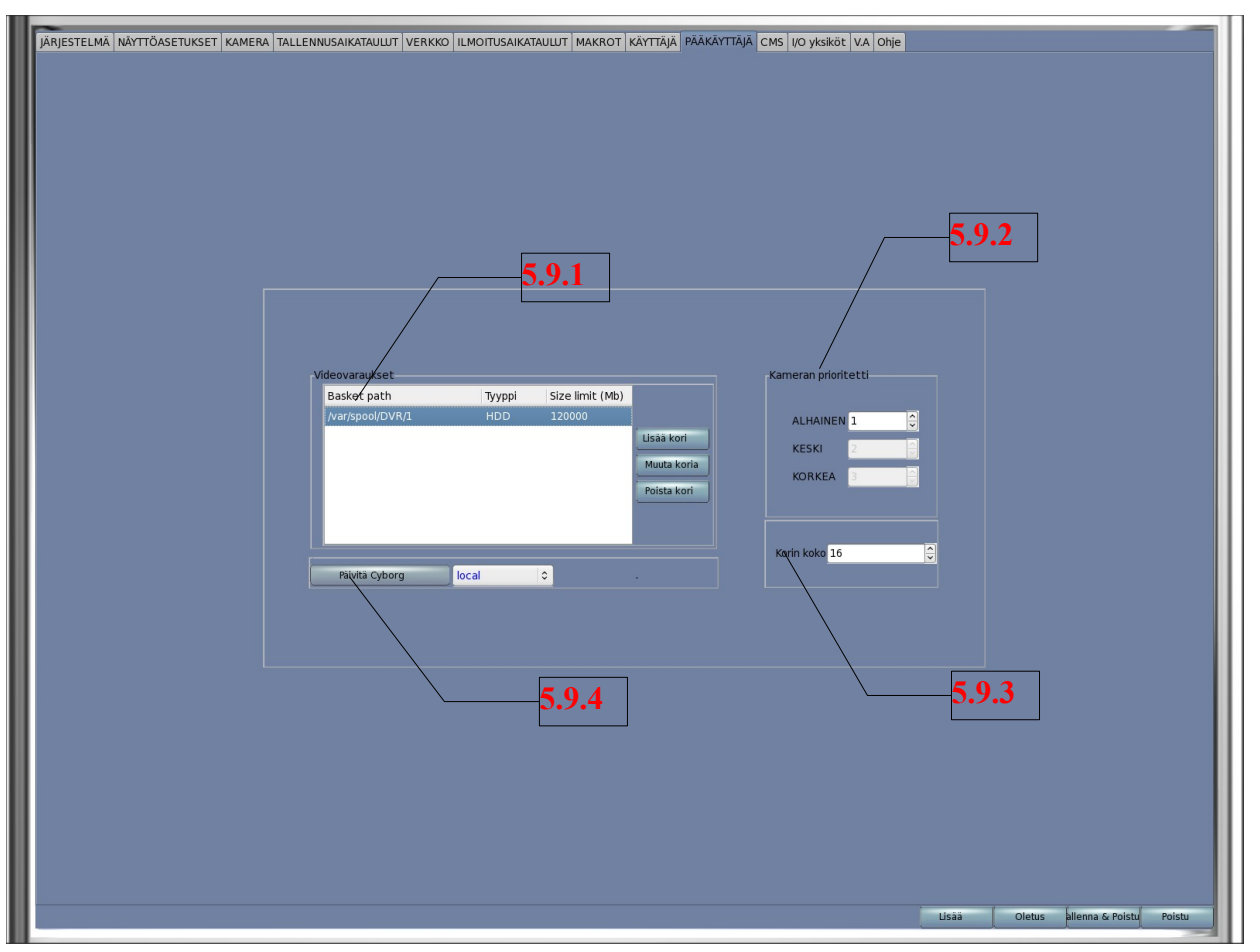

Pääkäyttäjä -kentässä määritellään järjestelmän alkukäyttöönottoon liittyvät tekijät Myös päivitykset hoidetaan tätä kautta.

5.9.1 Videovaraukset, tällä toimenpiteellä varataan kovalevylta tallennusta varten tilaa ja asetetaan yhden videovarauksen koko

5.9.2 Tässä määritellään kameroiden tallennusta määrittelevän suhteen koko eri kameraprioriteeteille esim. 1(2,3) 2(4,6) jne.

- 5.9.3 Korin koko, kts 5.9.1
- 5.9.4 Järjestelmän päivitys, tällä kentällä päivitetään järjestelmä medialta (esim. DVD)
- Laita päivitys DVD asemaan odota että asema lukee levyn
- Paina painiketta päivitys
- Selaa CD/DVD -mediaa kohtaan, jossa kyseinen tallennin on nimetty
- Kopioi tiedostot yksitellen tai kaikki kerralla
- Järjestelmä ilmoittaa että kopiointi ok
- Kopioituasi kaikki, käynnistä tallennin uudelleen
- Päivityksen voit tarkistaa kohdassa järjestelmä: versionumero

Dasys Oy Kaivolahdenkatu 6 00810 Helsinki Puhelin 09-72790717 Fax 0401-514 888

## 5.10 CMS

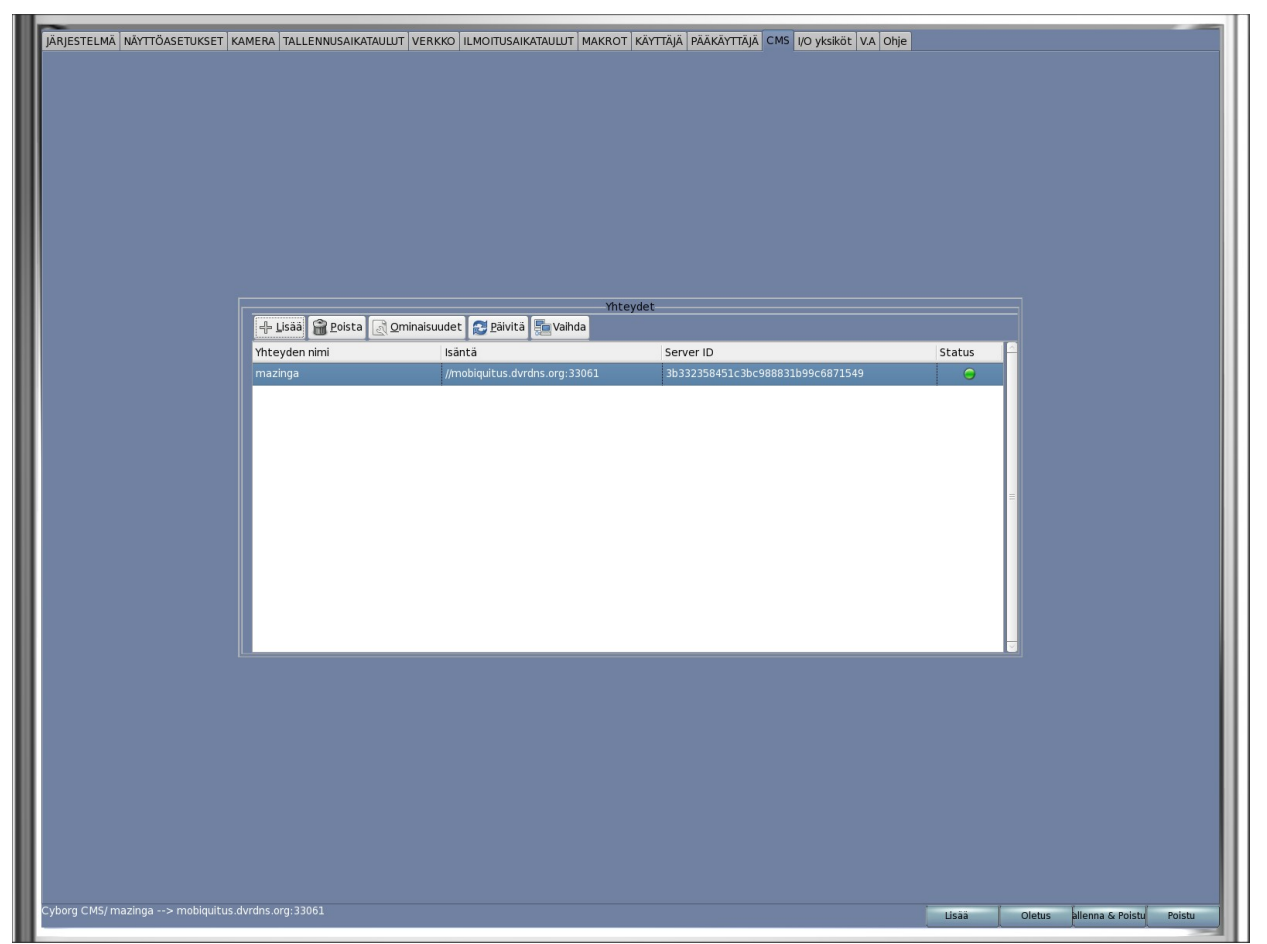

Tässä valikossa näet mihin tallentimiin tai CMS -koneisiin kyseinen laite on yhteydessä sillä hetkellä. Tässä voidaan myös määritellä ketkä saavat olla yhteydessä kyseiseen laitteeseen

Dasys Oy Kaivolahdenkatu 6 00810 Helsinki Puhelin 09-72790717 Fax 0401-514 888 Kaupparekisterinumero 736.125 Ly 1443479-0

## 5.11 I/O -Yksiköt

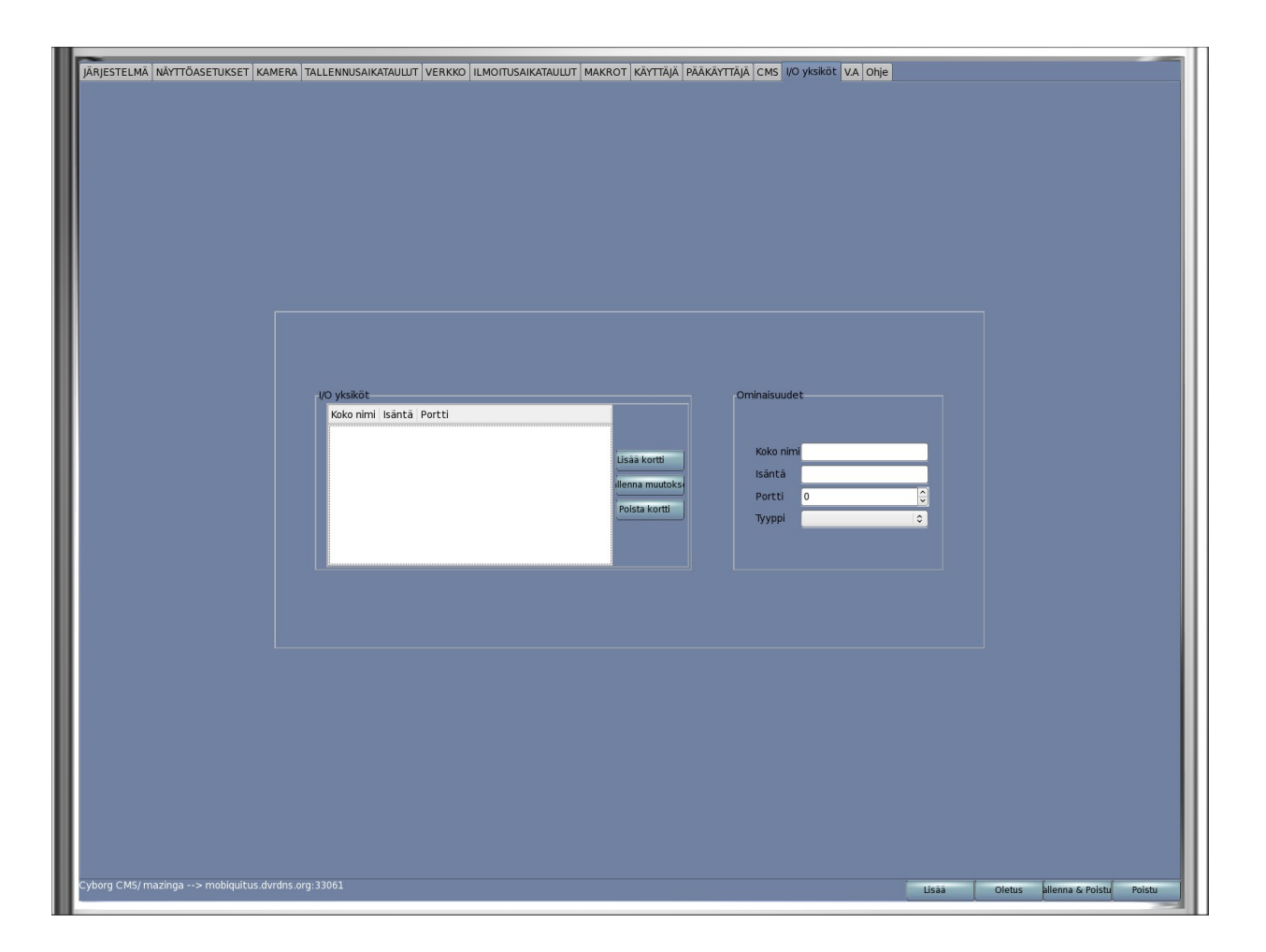

Tässä kentässä määritellään tallentimeen liittyvät I/O -kortit, annetaan tarvittavat IP -osoitteet, portit jne.

Dasys Oy Kaivolahdenkatu 6 00810 Helsinki Puhelin 09-72790717 Fax 0401-514 888 Kaupparekisterinumero 736.125 Ly 1443479-0

#### 5.12 Videoanalyysi

| <b>Videon Esikatselu<t< th=""><th>&gt;</th><th></th><th>Työkalut<br/>Viiva<br/>Storakulmio<br/>Polyline<br/>Valitse<br/>Polsta</th><th>-cb&gt;Alue Asetukset</th><th>Suunta<br/>Sisäinen<br/>Kenttä<br/>Zoomaa kaikki<br/>Raja<br/>Objekti<br/>Silow car C</th><th></th></t<></b> | >      |               | Työkalut<br>Viiva<br>Storakulmio<br>Polyline<br>Valitse<br>Polsta | -cb>Alue Asetukset                              | Suunta<br>Sisäinen<br>Kenttä<br>Zoomaa kaikki<br>Raja<br>Objekti<br>Silow car C |  |
|----------------------------------------------------------------------------------------------------|--------|---------------|-------------------------------------------------------------------|-------------------------------------------------|---------------------------------------------------------------------------------|--|
|                                                                                                    |        |               | i (-), Kālannös<br>Ratkainnä vilva<br>Roj Sirra                   | Pehmennys<br>Reuna<br>Esikohina<br>Tausta<br>Ma | Kynnys 1.0 C                                                                    |  |
| <b>VA Kontexti<b></b></b>                                                                                                    | None C | UVE GPU IVA 4 |                                                                   |                                                 |                                                                                 |  |

Videoanalyysi voidaan toteuttaa neljällä kameralle / tallennin. Lisäksi tarpeen vaatiessa voidaan käyttää erillistä videoanalyysiserveriä

Jokaiselle videoanalyysi-ikkunalle voidaan rakentaa oma toiminta ja ohjeistus kts erillisohje videoanalyysi.

Dasys Oy Kaivolahdenkatu 6 00810 Helsinki Puhelin 09-72790717 Fax 0401-514 888 Kaupparekisterinumero 736.125 Ly 1443479-0

2. Dasys Oy Petri eränkö Lapinlahdenkatu 19 A FIN-00180 HELSINKI

E-mail:petri.eranko@dasys.fi Tel: +358 (0)440 514 888

Dasys Oy Kaivolahdenkatu 6 00810 Helsinki Puhelin 09-72790717 Fax 0401-514 888 Kaupparekisterinumero 736.125 Ly 1443479-0